Diagnostics of Communication Connections of Industrial Ethernet CPx43-1 via STEP 7 and WinCC flexible User Interface

CP343-1 and CP443-1

**Application Description • June 2010** 

# Applications & Tools

Answers for industry.

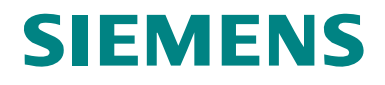

#### Industry Automation and Drives Technologies Service & Support Portal

This article is taken from the Service Portal of Siemens AG, Industry Automation and Drives Technologies. The following link takes you directly to the download page of this document.

http://support.automation.siemens.com/WW/view/en/42453077

If you have any questions about this document, please contact us at the following e-mail address:

online-support.automation@siemens.com

|                                     | Automation Task                         | 1 |
|-------------------------------------|-----------------------------------------|---|
|                                     | Automation Solution                     | 2 |
|                                     | Function Mechanisms of this Application | 3 |
| SIMATIC                             | Configuration and Settings              | 4 |
| Connection Diagnostics CPx43-1      | Installation                            | 5 |
| FB170 "SR_DIAG" and FB171 "S7_DIAG" | Starting up the Application             | 6 |
|                                     | Operating the Application               | 7 |
|                                     | Links & Literature                      | 8 |
|                                     | History                                 | 9 |

## Warranty and Liability

Note

The application examples are not binding and do not claim to be complete regarding configuration, equipment and any eventuality. The application examples do not represent customer-specific solutions. They are only intended to provide support for typical applications. You are responsible for ensuring that the described products are used correctly. These application examples do not relieve you of the responsibility to use sound practices in application, installation, operation and maintenance. When using these Application Examples, you recognize that we cannot be made liable for any damage/claims beyond the liability clause described. We reserve the right to make changes to these Application Examples at any time without prior notice. If there are any deviations between the recommendations provided in this application example and other Siemens publications – e.g. Catalogs – the contents of the other documents have priority.

We accept no liability for information contained in this document.

Any claims against us – based on whatever legal reason – resulting from the use of the examples, information, programs, engineering and performance data etc., described in this Application Example shall be excluded. Such an exclusion shall not apply in the case of mandatory liability, e.g. under the German Product Liability Act ("Produkthaftungsgesetz"), in case of intent, gross negligence, or injury of life, body or health, guarantee for the quality of a product, fraudulent concealment of a deficiency or breach of a condition which goes to the root of the contract ("wesentliche Vertragspflichten"). However, claims arising from a breach of a condition which goes to the root of the foreseeable damage which is intrinsic to the contract, unless caused by intent or gross negligence or based on mandatory liability for injury of life, body or health. The above provisions do not imply a change in the burden of proof to your detriment.

It is not permissible to transfer or copy these Application Examples or excerpts thereof without express authorization from Siemens Industry Sector.

# **Table of Contents**

| Warr | Warranty and Liability4                                                                                                    |                                                                                                    |                                                                                                    |  |  |  |
|------|----------------------------------------------------------------------------------------------------|----------------------------------------------------------------------------------------------------|----------------------------------------------------------------------------------------------------|--|--|--|
| 1    | Automa                                                                                                    | tion Task                                                                                                    | 7                                                                                                    |  |  |  |
|      | 1.1                                                                                                    | Overview                                                                                                    | 7                                                                                                    |  |  |  |
| 2    | Automa                                                                                                    | tion Solution                                                                                                    | 8                                                                                                    |  |  |  |
|      | 2.1<br>2.2<br>2.3<br>2.4                                                                                                    | Overview of the overall solution<br>Description of the core functionality<br>Process sequence of main functionality<br>Used hardware and software components<br>Performance data<br>Functions STOP and START                                                                                                    | 8<br>. 12<br>. 12<br>. 14<br>. 15<br>. 16                                                                    |  |  |  |
| 3    | Functio                                                                                                    | n Mechanisms of this Application                                                                                                    | . 17                                                                                                    |  |  |  |
|      | 3.1<br>3.1.1<br>3.1.2<br>3.1.3<br>3.1.4<br>3.1.5<br>3.2<br>3.2.1<br>3.2.2<br>3.2.3<br>3.2.4<br>3.2.5<br>3.3<br>3.3.1<br>3.3.2 | Diagnosing the SEND/RECEIVE connections with FB170 "SR_DIA<br>Input and output parameters of FB170 "SR_DIAG"<br>Sequence of FB170 "SR_DIAG"<br>HMI interface<br>Functions<br>Error evaluation<br>Diagnosing SEND/RECEIVE connections with the FB270<br>"SR_DIAG_400"<br>Input and output parameters of FB270 "SR_DIAG_400"<br>Sequence of FB270 "SR_DIAG_400"<br>HMI interface<br>Functions<br>Error evaluation<br>Diagnosing S7 connections with FB171 "S7_DIAG"<br>Sequence of FB171 "S7_DIAG"<br>HMI interface | G"19<br>. 19<br>. 20<br>. 24<br>. 27<br>. 28<br>. 29<br>. 30<br>. 31<br>. 32<br>. 33<br>. 34<br>. 34<br>. 36 |  |  |  |
| 4    | Configu                                                                                                    | ration and Settings                                                                                                    | . 40                                                                                                    |  |  |  |
|      | 4.1<br>4.1.1<br>4.2<br>4.2<br>4.2.1<br>4.2.2<br>4.2.2                                                                         | Configuring the communication connections<br>Configuring the SEND/RECEIVE connection<br>Configuring the S7 connection<br>Programming the communication blocks for the data exchange<br>Programming the communication function blocks for the data<br>exchange via SEND/RECEIVE connections<br>Programming the communication function blocks for data exchange<br>via S7 connections<br>Programming the communication function blocks for data transfer v<br>FTP                                                   | . 40<br>. 40<br>. 42<br>. 44<br>. 44<br>. 44<br>yith<br>. 45                                                 |  |  |  |
| 5    | Installat                                                                                                    | lion                                                                                                    | . 46                                                                                                    |  |  |  |
|      | 5.1<br>5.2<br>5.3                                                                                                    | Installation of the hardware<br>Installing the software<br>Application software installation                                                                                                    | . 46<br>. 49<br>. 49                                                                                         |  |  |  |
| 6    | Starting                                                                                                    | up the Application                                                                                                    | . 50                                                                                                    |  |  |  |
|      | 6.1<br>6.2<br>6.2.1<br>6.2.2<br>6.3<br>6.3.1<br>6.3.2                                                                         | Preparation<br>Commissioning the multi panel MP277 8" Touch<br>Hardware configuration<br>Loading WinCC flexible Runtime<br>Commissioning the S7 station A<br>Loading the hardware configuration<br>Loading the communication connections                                                                                                    | . 50<br>. 50<br>. 50<br>. 52<br>. 53<br>. 53<br>. 54                                                         |  |  |  |

|   | 6.3.3   | Calling and configuring the function blocks FB170 "SR_DIAG" and |    |
|---|---------|-----------------------------------------------------------------|----|
|   |         | FB171 "S7_DIAG", and loading the user program                   | 55 |
|   | 6.4     | Commissioning the S7 station B                                  | 56 |
|   | 6.4.1   | Loading the hardware configuration                              | 56 |
|   | 6.4.2   | Loading the communication connections                           | 57 |
|   | 6.4.3   | Loading the user program                                        | 58 |
| 7 | Operat  | ng the Application                                              | 59 |
|   | 7.1     | Overview                                                        | 59 |
|   | 7.2     | Connection overview of the SEND/RECEIVE connections             | 60 |
|   | 7.3     | Connection overview of the S7 connections                       | 62 |
|   |         | Connection status                                               | 63 |
|   | 7.4     | Details view of the SEND / RECEIVE connection diagnostic        | 64 |
|   | 7.4.1   | Visualizing the status information                              | 65 |
|   | 7.4.2   | Functions                                                       | 67 |
|   | 7.4.3   | Job status                                                      | 68 |
|   | 7.5     | Details view of the S7 connection diagnostic                    | 69 |
|   | 7.5.1   | Visualizing the status information                              | 70 |
| 8 | Links & | Literature                                                      | 72 |
|   | 8.1     | Internet Links                                                  | 72 |
| 9 | History | ·                                                               | 73 |
|   |         |                                                                 |    |

# **1** Automation Task

## 1.1 Overview

#### Introduction

In order to diagnose communication connections which are configured for data exchange via an Industrial Ethernet communication module (CP) of S7-300, the NCM S7 diagnostic is normally used. The NCM S7 diagnostic tool is integrated in STEP 7 and provides a clear overview of the status of the configured communication connections. The disadvantage here is that the status information of the NCM S7 diagnostic cannot be visualized on an operator panel or a control system.

In this application example we show you how the status of the communication connections in the user program of the CPU can be determined and visualized on an operator panel with little configuration and programming workload.

#### Overview of the automation task

The figure below provides an overview of the automation task.

Figure 1-1

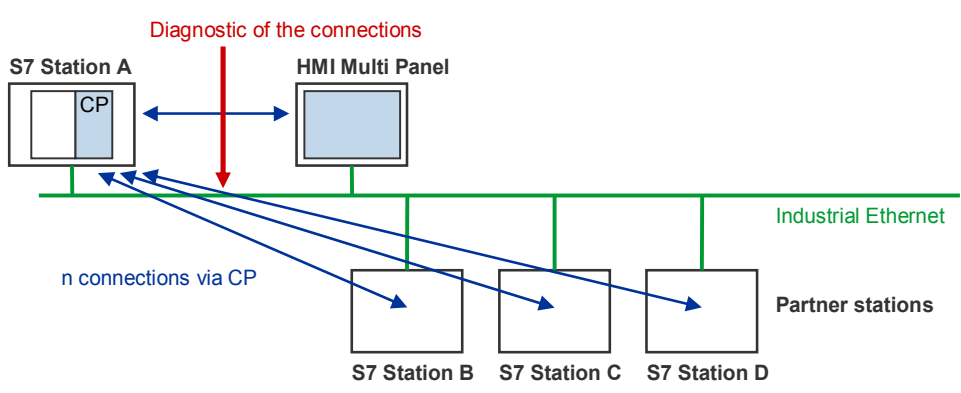

#### Description of the automation task

Visualizing the status of the configured communication connection of the Industrial Ethernet CP on an HMI Multi Panel using WinCC flexible requires:

- analyzing all communication connections of the Industrial Ethernet CP and
- storing them for the HMI Multi Panel in the user program of the CPU.

# 2 Automation Solution

## 2.1 Overview of the overall solution

#### Schematic layout

The following figure displays the most important components of the solution: Figure 2-1

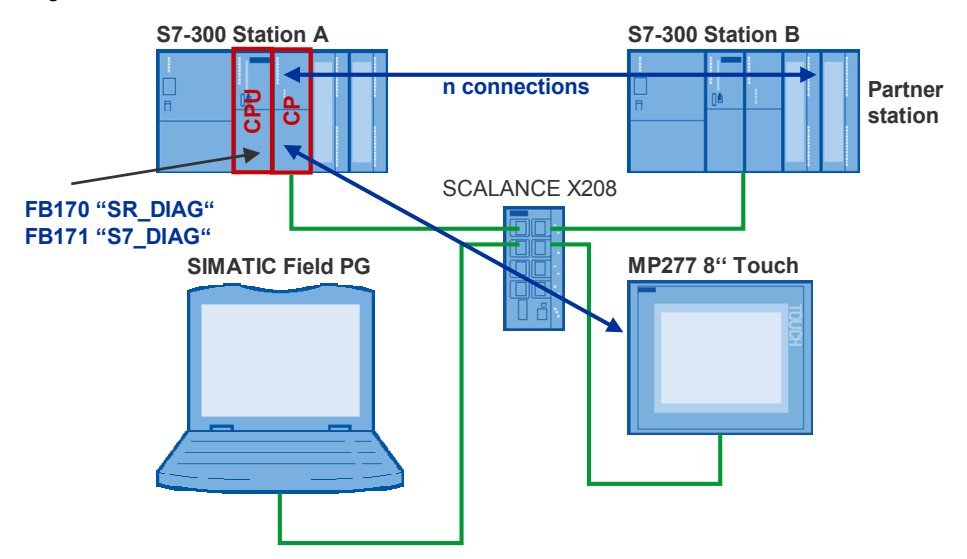

#### Setup

The S7-300 stations A and B are connected at the Industrial Ethernet network via communication processors (CP343-1). The data exchange between the S7-300 stations A and B occurs via several, different communication connections with standard functions.

The function blocks FB170 "SR\_DIAG" and FB171 "S7\_DIAG" supplied with this application are implemented in the user program of S7-300 station A. These compact function blocks determine the status information of the communication connections, which have been configured on S7-300 station A for the Industrial Ethernet CP343-1.

Table 2-1 gives an overview of the communication connections and standard functions configured and programmed on S7-300 station A for the data exchange via CP343-1.

| Connection start | ID | Connection type               | Service           | Standard functions                 |
|------------------|----|-------------------------------|-------------------|------------------------------------|
| active           | 1  | S7 connection                 | PUT / GET         | FB14 "GET" and FB15 "PUT"          |
| active           | 2  | S7 connection                 | PUT / GET         | FB14 "GET" and FB15 "PUT"          |
| active           | 3  | S7 connection                 | PUT / GET         | FB14 "GET" and FB15 "PUT"          |
| passive          | 4  | S7 connection                 | BSEND /<br>BRECV  | FB12 "BSEND" and FB15 "BRECV"      |
| passive          | 1  | ISO-on-TCP<br>connection      | SEND /<br>RECEIVE | FC5 "AG_SEND" and FC6 "AG_RECV"    |
| passive          | 2  | ISO-on-TCP<br>connection      | SEND /<br>RECEIVE | FC5 "AG_SEND" und FC6 "AG_RECV"    |
| passive          | 3  | TCP connection                | SEND /<br>RECEIVE | FC5 "AG_SEND" and<br>FC6 "AG_RECV" |
| passive          | 4  | TCP connection                | SEND /<br>RECEIVE | FC5 "AG_SEND" und FC6 "AG_RECV"    |
| passive          | 5  | ISO-on-TCP<br>connection      | FETCH             | -                                  |
| passive          | 6  | ISO-on-TCP<br>connection      | WRITE             | -                                  |
| -                | 7  | TCP connection                | FTP               | FB40 "FTP_CMD"                     |
| -                | 8  | UDP connection<br>(multicast) | SEND /<br>RECEIVE | FC5 "AG_SEND" and FC6 "AG_RECV"    |

Table 2-1

Table 2-2 shows an overview of the communication connections which can be diagnosed with the supplied function blocks FB170 "SR\_DIAG" and FB171 "S7\_DIAG".

The determined status information is structured stored in the instance data block of FB170 and FB171 and displayed on the HMI Multi Panel in WinCC flexible.

For diagnosing the communication connections configured on an S7-400 station for the Industrial Ethernet CP443-1, the FB270 "SR\_DIAG\_400" is available to you.

| ble | 2-2 |
|-----|-----|
| ~   |     |
|     | ble |

| Function block      | Connection type                                    | Service           | Interface |         | rface                   |
|---------------------|----------------------------------------------------|-------------------|-----------|---------|-------------------------|
|                     |                                                    |                   | CP343-1   | CP443-1 | Integrated PN interface |
| FB171 "S7_DIAG"     | S7 connection                                      | PUT / GET         | Х         | -       | -                       |
| FB171 "S7_DIAG"     | S7 connection                                      | BSEND / BRECV     | Х         | -       | -                       |
| FB171 "S7_DIAG"     | S7 connection                                      | USEND / URECV     | Х         | -       | -                       |
| FB170 "SR_DIAG"     | TCP connection                                     | AG_SEND / AG_RECV | Х         | -       | -                       |
| FB170 "SR_DIAG"     | TCP connection                                     | FETCH / WRITE     | Х         | -       | -                       |
| FB170 "SR_DIAG"     | ISO transport connection                           | AG_SEND / AG_RECV | Х         | -       | -                       |
| FB170 "SR_DIAG"     | ISO transport connection                           | FETCH /WRITE      | Х         | -       | -                       |
| FB170 "SR_DIAG"     | ISO-on-TCP connection                              | AG_SEND / AG_RECV | Х         | -       | -                       |
| FB170 "SR_DIAG"     | ISO-on-TCP connection                              | FETCH / WRITE     | Х         | -       | -                       |
| FB170 "SR_DIAG"     | UDP connection (including multicast and broadcast) | AG_SEND / AG_RECV | Х         | -       | -                       |
| FB170 "SR_DIAG"     | 70 "SR_DIAG" TCP connection                        |                   | Х         | -       | -                       |
| FB270 "SR_DIAG_400" | TCP connection                                     | AG_SEND / AG_RECV | -         | Х       | -                       |
| FB270 "SR_DIAG_400" | TCP connection                                     | FETCH / WRITE     | -         | Х       | -                       |
| FB270 "SR_DIAG_400" | ISO transport connection                           | AG_SEND / AG_RECV | -         | Х       | -                       |
| FB270 "SR_DIAG_400" | ISO transport connection                           | FETCH / WRITE     | -         | Х       | -                       |
| FB270 "SR_DIAG_400" | ISO-on-TCP connection                              | AG_SEND / AG_RECV | -         | Х       | -                       |
| FB270 "SR_DIAG_400" | ISO-on-TCP connection                              | FETCH / WRITE     | -         | Х       | -                       |
| FB270 "SR_DIAG_400" | UDP connection (including multicast and broadcast) | AG_SEND / AG_RECV | -         | Х       | -                       |
| FB270 "SR_DIAG_400" | TCP connection                                     | FTP               | -         | Х       | -                       |

Connection Diagnostics CPx43-1 V1.0, Entry ID: 42453077 **Note** In chapter "Performance Data" of the manual of the respective Industrial Ethernet CP (CP343-1 or CP443-1) you find information on the max. number of possible connections.

The HMI Multi Panel is connected to the same Industrial Ethernet network as the S7-300 stations. Via S7 connection it accesses the CPU of S7-300 station A, to read the structured status information of the communication connection from the instance data block of FB170 "SR\_DIAG" and FB171 "S7\_DIAG". The read status information is displayed on the HMI Multi Panel in WinCC flexible Runtime.

#### Topics not covered by this application

This application does not contain a description

- of the standard functions for the Industrial Ethernet CP343-1 or CP443-1 to exchange data via communication connections.
- for configuring WinCC flexible
- for operating the HMI Multi Panel

Basic knowledge of these topics is required.

Manuals are available to you on the internet as downloads providing you with detailed information on the standard functions for the data exchange via Industrial Ethernet CP (see 3 and 16).

The manuals of WinCC flexible 2008 are available to you as downloads on the internet (see 10, 11, 12 and 17).

The manual on HMI MP277 8" Touch is available to you as download on the internet (see 1).

#### Required knowledge

Basic knowledge on using WinCC flexible, HMI Multi Panels and communication mechanisms of the Industrial Ethernet CPs is assumed.

# 2.2 Description of the core functionality

### Process sequence of main functionality

Table 2-3

| No. | Action                                                                                                    | Note                        |
|-----|----------------------------------------------------------------------------------------------------|-----------------------------|
| 1.  | In the CPU the status information of all S7 and SEND/RECEIVE connections of the Industrial Ethernet CPs are read cyclically by FB170 "SR_DIAG" and FB171 "S7_DIAG". | CPU of S7-300 station A     |
| 2.  | The status information is structured stored in the instance data blocks of FB170 and FB171.                                                                         | CPU of S7-300 station A     |
| 3.  | Structured status information is read<br>from the instance data blocks of FB170<br>and FB171 and displayed in several<br>pictures in WinCC flexible Runtime.        | HMI Multi Panel             |
| 4.  | Start screen                                                                                                    | SIMATIC MULTI PANEL         |
| 5.  | Overview of connections                                                                                                    | SIEMENS SIMATIC MULTI PANEL |

| No. | Action                                                                                                    | Note              | )                                                                                            |
|-----|----------------------------------------------------------------------------------------------------|-------------------|----------------------------------------------------------------------------------------------|
| 6.  | Details view of a connection<br>The details view contains the user                                                                    | SIEMENS           | SIMATIC MULTI PANEL                                                                          |
|     | number of a particular, selected connection.                                                                                          | connection number | connection type<br>STRO/RECEIVE connection<br>connection status<br>Connection is established |
|     | <b>Note:</b><br>Information on data transmission, e.g.<br>number of sent and received data, are<br>not displayed in the details view. | ₽ş                |                                                                                              |
|     |                                                                                                    | RESET STOP START  | back                                                                                         |

#### Advantages of this solution

- The user has a reduced configuration and programming workload due to compact function blocks.
- The user can quickly implement the prepared pictures of the visualization in his own HMI user interface.
- No additional tool / SIMATIC field PG is required for the connection diagnostic.

## 2.3 Used hardware and software components

The application has been set up with the following components:

#### Hardware components

Table 2-4

| Component        | Qty. | MLFB / order number | Note |
|------------------|------|---------------------|------|
| CPU 315-2DP      | 1    | 6ES7315-2AG10-0AB0  | V2.6 |
| CP343-1 Advanced | 1    | 6GK7343-1GX30-0XE0  | V1.0 |
| CPU 319-3PN/DP   | 1    | 6ES7 318-3EL00-0AB0 | V2.8 |
| CP343-1 Lean     | 1    | 6GK7 343-1CX10-0XE0 | V2.1 |
| MP277 8" Touch   | 1    | 6AV6643-0CB01-1AX1  |      |

#### Standard software components

| Т | ab | le | 2- | 5 |
|---|----|----|----|---|
|   | ~~ |    | _  | ~ |

| Component                  | Qty. | MLFB / order number | Note      |
|----------------------------|------|---------------------|-----------|
| STEP 7 V5.4 SP5            | 1    | 6ES7810-4CC08-0YA5  | or higher |
| WinCC flexible 2008<br>SP1 | 1    | 6AV6612-0AA51-3CA5  | or higher |

#### Example files and projects

The following list contains all files and projects used in this example.

#### Table 2-6

| Component                               | Note                                      |
|-----------------------------------------|-------------------------------------------|
| 42453077_diagnostic_v10.zip             | This zip file contains the STEP 7 project |
| 42453077_ConnectionDiagnostic_v10_e.pdf | This document                             |

## 2.4 Performance data

#### Supported S7-300 Industrial Ethernet CPs

Table 2-7 contains an overview of the S7-300 Industrial Ethernet CPs which support FC10 "AG\_CNTRL" and hence also FB170 "SR\_DIAG".

| Та | b | le | 2- | 7 |
|----|---|----|----|---|
| Га | b | le | 2- | 7 |

| Component        | MLFB               | Firmware     |
|------------------|--------------------|--------------|
| CP343-1 Lean     | 6ES7343-1CX10-0XE0 | as of V2.1   |
| CP343-1          | 6ES7343-1EX20-0XE0 | as of 1.3.9  |
| CP343-1          | 6ES7343-1EX21-0XE0 | as of 1.0.17 |
| CP343-1          | 6ES7343-1EX30-0XE0 | as of 2.0.16 |
| CP343-1 IT       | 6ES7343-1GX20-0XE0 | as of 1.1.4  |
| CP343-1 Advanced | 6ES7343-1GX21-0XE0 | as of 1.0.24 |
| CP343-1 Advanced | 6ES7343-1GX30-0XE0 | as of 1.0.23 |

#### Supported S7-400 Industrial Ethernet CPs

Table 2-8 contains an overview of the S7-400 Industrial Ethernet CPs which support FC10 "AG\_CNTRL" and hence also FB270 "SR\_DIAG\_400".

Table 2-8

| Component        | MLFB               | Firmware     |
|------------------|--------------------|--------------|
| CP443-1          | 6ES7443-1EX20-0XE0 | as of 1.0.26 |
| CP443-1 Advanced | 6ES7443-1EX41-0XE0 | as of 1.0.24 |
| CP443-1 Advanced | 6ES7443-1GX20-0XE0 | as of 2.0    |

#### Function blocks FB170, FB270 and FB171

All communication connections listed in Table 2-2 can be diagnosed with function blocks FB170 "SR\_DIAG", FB171 "S7\_DIAG" and FB270 "SR\_DIAG\_400".

The call of FC10 "AG\_CNTRL" from the SIMATIC\_NET\_CP  $\rightarrow$  CP 300  $\rightarrow$  Blocks library has been implemented in FB170 "SR\_DIAG", i.e. the communication connections of the S7-300 Industrial Ethernet CPs listed in Table 2-7 can be diagnosed with FB170.

The call of FC10 "AG\_CNTRL" from the SIMATIC\_NET\_CP  $\rightarrow$  CP 400  $\rightarrow$ Blocks library has been implemented in FB270 "SR\_DIAG\_400", i.e. the communication connections of the S7-400 Industrial Ethernet CPs listed in Table 2-8 can be diagnosed with FB270.

Using FB171 "S7\_DIAG" only the S7 connections of CP343-1 can be diagnosed. The S7 connections of CP443-1 or the integrated PN interface of a CPU are not diagnosed (see Table 2-2).

The status information of max 64 connections is stored in the instance data blocks of FB170, FB270 and FB171.

#### **Functions STOP and START**

Table 2-9 contains an overview of the Industrial Ethernet CPs, on which the commands CMD 6 "CN\_DISCON" and CMD 7 "CN\_STARTCON" of FC10 "AG\_CNTRL" are supported and on which therefore the functions STOP and START are available.

Table 2-9

| Component        | MLFB               | Firmware      |
|------------------|--------------------|---------------|
| CP343-1 Advanced | 6ES7343-1GX30-0XE0 | as of V1.0.23 |
| CP443-1 Advanced | 6ES7443-1GX20-0XE0 | as of V2.0    |
| CP443-1          | 6ES7443-1EX20-0XE0 | as of V1.0.26 |

# 3 Function Mechanisms of this Application

#### **General overview**

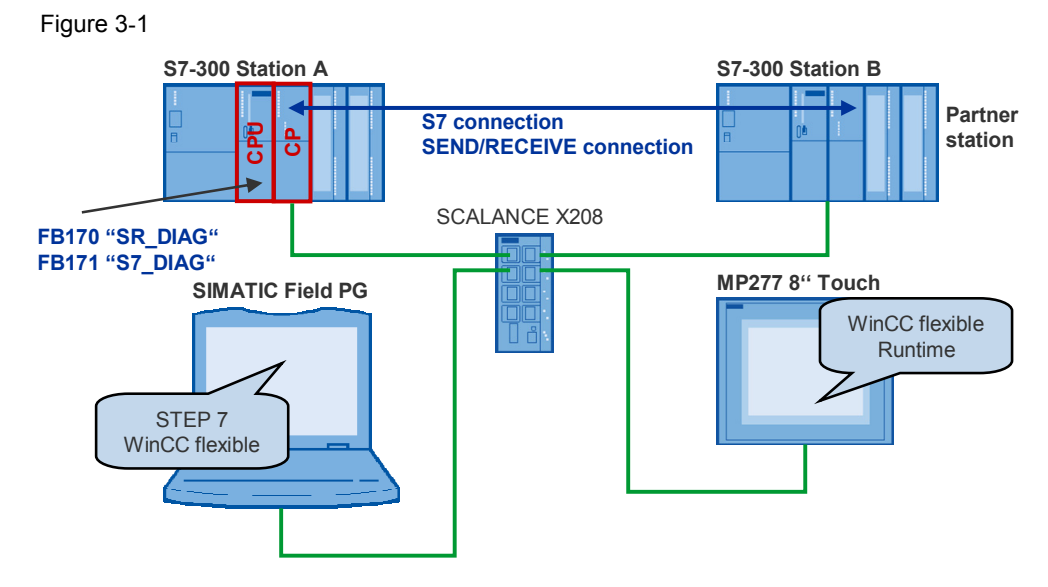

Between the CP343-1 in S7-300 stations A and B there are several S7 connections and SEND/RECEIVE connections via which data exchange is handled. Function blocks FB170 "SR\_DIAG" and FB171 "S7\_DIAG" are used to determine the status information of the configured connections and save it in the instance data block.

#### Program overview

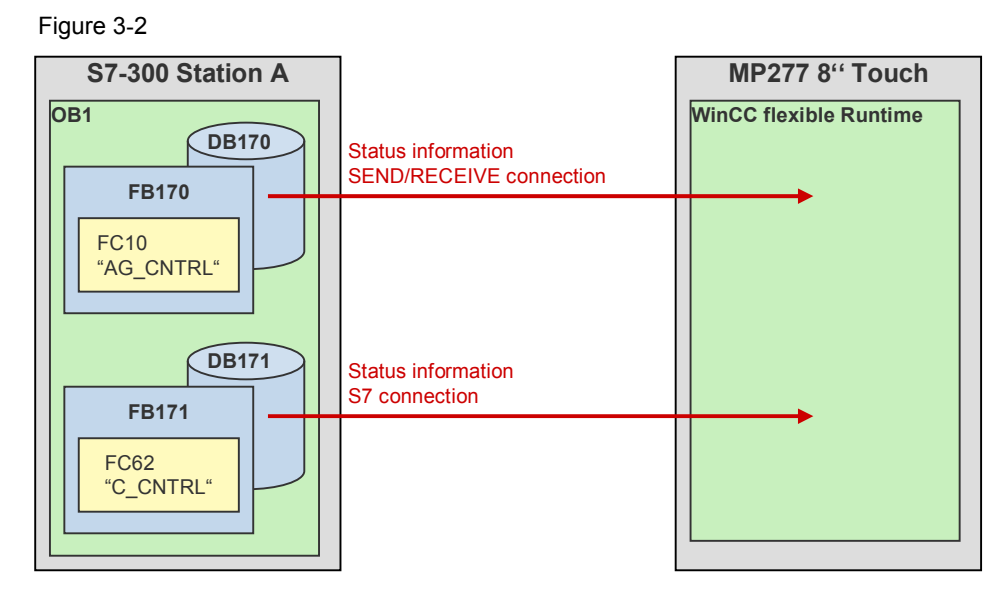

Function blocks FB170 "SR\_DIAG" and FB171 "S7\_DIAG" are cyclically called in the user program of S7-300 station A. They internally call the functions FC10 "AG\_CNTRL" or FC62 "C\_CNTRL". This way status information, e.g. connection type and connection status, is determined, and structured stored in the instance data blocks for visualization. The saved status information is transferred to multi panel MP2Z7 8" Touch and displayed in WinCC flexible Runtime.

### User program of S7-300 station A

The user program of S7-300 station A consists of the following blocks: Table 3-1

| Block  | Symbolic name  | Description                                                                                                    |  |
|--------|----------------|----------------------------------------------------------------------------------------------------|--|
| OB1    | CYCL_EXC       | In OB1 the function blocks FB170 and FB171 including the appropriate instance data blocks DB170 and DB171 are called cyclically.                                                                    |  |
| FB170  | SR_DIAG        | Internally FB170 calls the function block FC10<br>"AG_CNTRL" with various commands (CMD).                                                                                                    |  |
|        |                | Amongst other things, the status information<br>of the SEND/RECEIVE connections is<br>determined this way and can be prepared for<br>visualization.                                                 |  |
| FB171  | S7_DIAG        | Internally FB171 calls the function block FC62                                                                                                    |  |
|        |                | Status information of the S7 connections is determined this way and can be prepared for visualization.                                                                                              |  |
| DB170  | iDB_SR_DIAG    | In instance data block DB170 the status information of the SEND/RECEIVE connections is saved.                                                                                                    |  |
| DB171  | iDB_S7_DIAG    | In instance data block DB171 the status information of the S7 connections is saved.                                                                                                    |  |
| UDT170 | UDT_170        | The user-defined data type UDT170 has been<br>implemented in instance data block DB170.<br>Here the status information of all<br>SEND/RECEIVE connections is saved<br>(connection numbers 1 to 64). |  |
| FB100  | SR_COMM        | Internally FB100 calls up the communication function for the data exchange via the configured SEND/RECEIVE connections.                                                                             |  |
| FB200  | S7_COMM        | Internally FB200 calls up the communication function for the data exchange via the configured S7 connections.                                                                                       |  |
| DB100  | iDB_SR_COMM    | Instance data block of FB100                                                                                                    |  |
| DB200  | iDB_S7_COMM    | Instance data block of FB200                                                                                                    |  |
| DB101  | SR_SendData    | In DB101 the send data for the data exchange via the configured SEND/RECEIVE connections are saved                                                                                                  |  |
| DB102  | SR_ReceiveData | DB102 contains the data, which are received via the configured SEND/RECEIVE connections.                                                                                                    |  |
| DB201  | S7_SendData    | In DB201 the send data for the data exchange via the configured S7 connections are saved.                                                                                                    |  |
| DB202  | SR_ReceiveData | DB202 contains the data, which are received via the configured S7 connections.                                                                                                    |  |

# 3.1 Diagnosing the SEND/RECEIVE connections with FB170 "SR\_DIAG"

Function block FB170 "SR\_DIAG" is used for diagnosing the SEND/RECEIVE connections of the CP343-1. Figure 3-3 illustrates the call of FB170 in the user program of the CPU. FB170 is called cyclically in OB1.

#### 3.1.1 Input and output parameters of FB170 "SR\_DIAG"

FB170 "SR\_DIAG" has an input parameter "LADDR". At the input parameter "LADDR" you enter the module start address of the Industrial Ethernet CP343-1. The module start address is available in STEP 7 in the hardware configuration (see chapter 6.4.2 "Loading the communication connections").

Figure 3-3

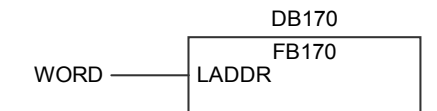

#### 3.1.2 Sequence of FB170 "SR\_DIAG"

#### Overview

Figure 3-4 illustrates the sequence of FB170 "SR\_DIAG".

Figure 3-4

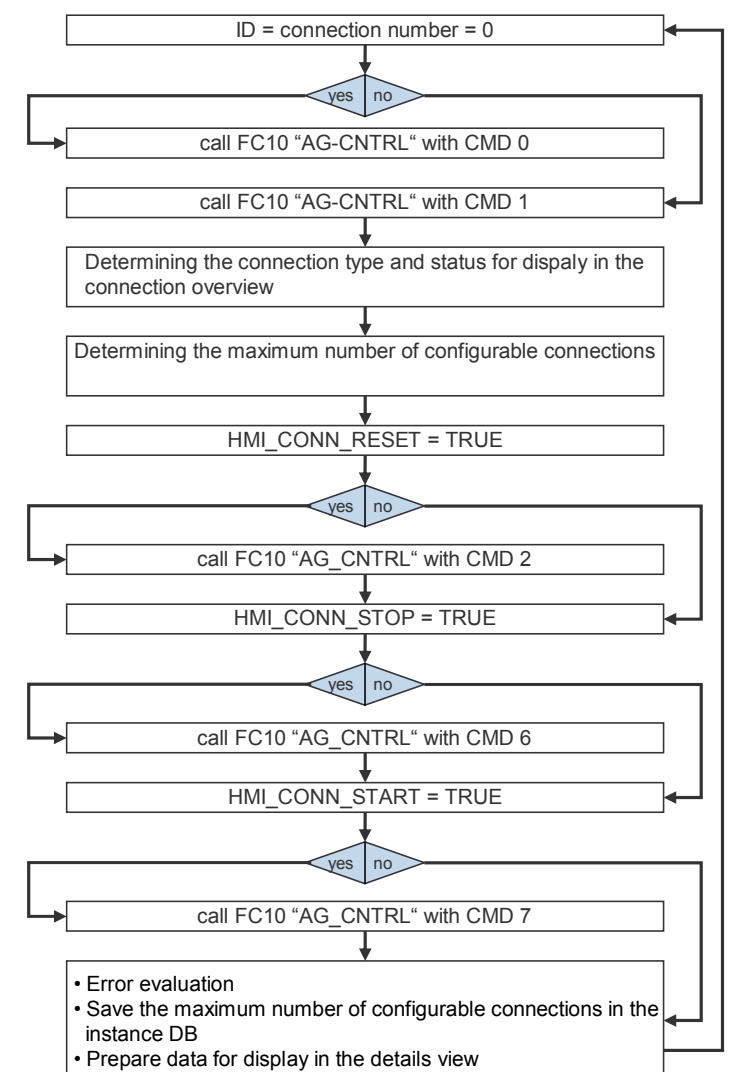

FB170 "SR\_DIAG" encapsulates the call of FC10 "AG\_CNTRL" from the "SIMATIC\_NET\_CP  $\rightarrow$  CP 300  $\rightarrow$  Blocks" library with various commands (CMD) for determining:

- the connection status and connection type of SEND/RECEIVE connections
- the number of maximum configurable SEND/RECEIVE connections, as well as for realizing various functions e.g.:
- Resetting the connection (RESET)
- Disconnecting (START)
- Establishing the connection (STOP)

### Input and output parameters of FB10 "AG\_CNTRL"

FC10 "AG\_CNTRL" has the following input and output parameters. Figure 3-5

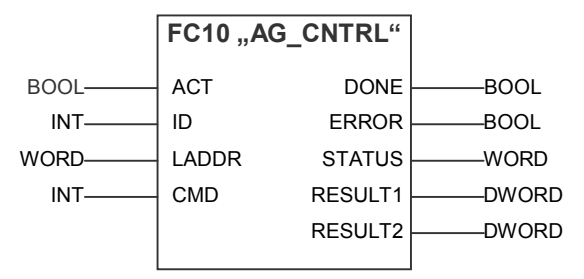

#### Table 3-2

| Input parameters | Data type | Description                                                                                                  |
|------------------|-----------|----------------------------------------------------------------------------------------------------|
| ACT              | BOOL      | 1: function call<br>0: no function call and the block is quit<br>immediately                                 |
| ID               | INT       | Connection number<br>The connection number is contained in<br>the configuration.                             |
| LADDR            | WORD      | Module start address<br>The module start address of the CP is<br>contained in the hardware<br>configuration. |
| CMD              | INT       | Command at FC10 "AG_CNTRL"<br>Table 3-4 gives an overview of all<br>possible commands.                       |

| Output parameters | Data type | Description                                                                                                    |
|-------------------|-----------|----------------------------------------------------------------------------------------------------|
| DONE              | BOOL      | 1: job executed<br>0: job still processed or not triggered<br>yet<br>At DONE=1 the output parameters<br>RESULT1 and RESULT2 can be<br>evaluated. |
| ERROR             | BOOL      | Error code<br>1: error<br>0: no error                                                                                                    |
| STATUS            | WORD      | Status code                                                                                                    |
| RESULT1           | DWORD     | Information returned according to<br>command sent to FC10 "AG_CNTRL"                                                                             |
| RESULT2           | DWORD     | Can only be evaluated for S7-400.<br>Part 2 of information according to the<br>command sent to FC10 "AG_CNTRL"                                   |

#### Commands of the FC10 "AG\_CNTRL"

Table 3-4

The following commands can be configured at FC10 "AG\_CNTRL" and be evaluated by the Industrial Ethernet CP:

| CMD | Description                                                                                                    |
|-----|----------------------------------------------------------------------------------------------------|
| 0   | NOP $\rightarrow$ no operation<br>The block is processed without job for the CP.                                                                                                    |
| 1   | CN_STATUS $\rightarrow$ connection status<br>This command provides the status of the connection selected with<br>ID.                                                                           |
| 2   | CN_RESET → connection reset<br>This command resets the connection selected with ID                                                                                                    |
| 3   | CN_STATUS_ALL $\rightarrow$ all connections status<br>This command provides the connection status of all connections.                                                                          |
| 4   | CN_RESET_ALL → all connections reset<br>This command resets all connections.                                                                                                    |
| 5   | CN_CLEAR_RESET $\rightarrow$ Resetting the reset identifier<br>This command resets the reset identifier of the connection selected<br>with ID. This command is only required in special cases. |
| 6   | $CN_DISCON \rightarrow$ connection disconnect<br>This command disconnects the connection selected with ID and<br>LADDR (stop connection).                                                      |
| 7   | $CN\_STARTCON \rightarrow start connection$<br>This command establishes a connection selected with ID and<br>LADDR and previously disconnected with CMD 6 (CN_DISCON).                         |

#### Determining the connection type and status for the display in WinCC flexible

For connection number = 0 the FC10 "AG\_CNTRL" is called with the input parameter CMD=0.

For each further connection number > 0 the FC10 "AG\_CNTRL" is called with the input parameter CMD=1 and the job result of the output parameter RESULT1 and RESULT2 is evaluated.

The job result of the output parameter RESULT1 and RESULT2, which contains information on connection type and status, is evaluated and filed in the instance data block DB170 in a structure (see Table 3-7).

For the command CMD=1 the job result of the output parameters RESULT1 and RESULT2 is structured as follows:

| Parameters | Hex value/<br>area | Bit            | Description                                                                                                    |
|------------|--------------------|----------------|----------------------------------------------------------------------------------------------------|
| RESULT1    | 0000 000*(hex)     | Bit 0-3: Displ | ay for the send direction                                                                                        |
|            |                    | Bit 0          | Connection type<br>0: no send or receive connection<br>1: connection reserved for send and<br>receive jobs       |
|            |                    | Bit 1          | Status of current job<br>0: no send job currently processed<br>1: send job currently processed<br>→ not relevant |

| Parameters | Hex value/<br>area | Bit                                      | Description                                                                                                    |  |
|------------|--------------------|------------------------------------------|----------------------------------------------------------------------------------------------------|--|
|            |                    | Bit 2+3                                  | previous job<br>→ not relevant                                                                                                    |  |
| RESULT1    | 0000 00*0(hex)     | Bit 4-7: displ                           | ay for the receive direction                                                                                                    |  |
|            |                    | Bit 4                                    | Connection type<br>0: no send or receive connection<br>1: connection reserved for send and<br>receive jobs                                                            |  |
|            |                    | Bit 5                                    | Status of current job<br>0: no receive job currently processed<br>1: receive job currently processed<br>→ not relevant                                                |  |
|            |                    | Bit 6+7                                  | Previous job<br>→ not relevant                                                                                                    |  |
| RESULT1    | 0000 0*00(hex)     | Bit 8-11: disp                           | blay for FETCH / WRITE                                                                                                    |  |
|            |                    | Bit 8                                    | Connection type<br>0: no FETCH connection<br>1: connection reserved for FETCH jobs                                                                                    |  |
|            |                    | Bit 9                                    | Connection type<br>0: no WRITE connection<br>1: connection reserved for WRITE jobs                                                                                    |  |
|            |                    | Bit 10                                   | Job status (FETCH / WRITE)<br>0: job status OK<br>1: job status NOT OK<br>→ not relevant                                                                              |  |
|            |                    | Bit 11                                   | Status FETCH / WRITE job<br>0: there is no job<br>1: a job from the LAN is currently<br>processed<br>→ not relevant                                                   |  |
| RESULT1    | 0000 *000(hex)     | Bit 12-15: ge                            | neral CP information                                                                                                    |  |
|            |                    | Bit 12+13                                | Information on the connection status<br>00: connection cancelled<br>01: connecting process running<br>10: disconnecting process running<br>11: connection established |  |
|            |                    | Bit 14                                   | CP information (STOP/RUN)<br>→ not relevant                                                                                                    |  |
|            |                    | Bit 15                                   | Reset identification<br>→ nicht relevant                                                                                                    |  |
| RESULT1    | **** 0000(hex)     | ) Bit 16-31 reserved for later expansion |                                                                                                    |  |
| RESULT2    | 0000 0000(hex)     |                                          | reserved for later expansion                                                                                                    |  |

#### Determining the maximum number of configurable SEND/RECEIVE connections

The maximum number of configurable SEND/RECEIVE connections is determined automatically. When calling the FC10 "AG\_CNTRL" with the input parameter CMD=1 the value of the output parameter STATUS is evaluated.

If the value of the output parameter STATUS provides the value 8186H, then the maximum number of configurable SEND/RECEIVE connections is determined via the connection number specified at the input parameter ID and stored in the instance data block DB170 (see Table 3-6).

#### 3.1.3 HMI interface

The data required for the visualization is stored in the instance data block DB170 in the following tags (see Table 3-6). These tags are integrated into WinCC flexible and form the HMI interface. This enables displaying the data stored in the tags at the HMI Multi Panel or the tags can be set by the HMI Panel.

| Address<br>DB170 | Тад               | Data type                 | Description                                                           |
|------------------|-------------------|---------------------------|-----------------------------------------------------------------------|
| 32.0             | CONN              | Array [065]<br>of UDT 170 | Status information of all<br>configurable SEND/RECEIVE<br>connections |
| 296.0            | MAX_CONNECTION    | Int                       | Maximum number of<br>configurable SEND/RECEIVE<br>connections         |
| 298.0            | HMI_CONN          | Int                       | Connection number                                                     |
| 300.0            | HMI_Detail        | Bool                      | Details view<br>activated/deactivated                                 |
| 300.1            | HMI_CONN_STOP     | Bool                      | Stop SEND/RECEIVE connection                                          |
| 300.2            | HMI_CONN_START    | Bool                      | Start SEND/RECEIVE connection                                         |
| 300.3            | HMI_CONN_RESET    | Bool                      | Reset SEND/RECEIVE connection                                         |
| 301.0            | HMI_CONN_TYPE     | Byte                      | Connection type                                                       |
| 302.0            | HMI_CONN_STATUS   | Byte                      | Connection status                                                     |
| 303.0            | HMI_CONN_RESERVE1 | Byte                      | Reserve                                                               |
| 304.0            | HMI_CONN_RESERVE2 | Byte                      | Reserve                                                               |
| 306.0            | HMI_CMD_STATUS    | Int                       | Job status                                                            |

#### Setup of UDT 170

The relevant status information of all configured SEND/RECEIVE connections, e.g. connection type and connection status, are stored in the instance data block DB170 in CONN array of data type UDT 170.

The user-defined data type UDT170 is structured as follows:

Table 3-7

| Тад         | Data<br>type | Value (bin) | Value<br>(dec) | Description                 |
|-------------|--------------|-------------|----------------|-----------------------------|
| CONN_TYPE   | Byte         | 0000 0000   | 0              | connection type is unknown  |
|             |              | 0000 0001   | 1              | SEND/RECEIVE connection     |
|             |              | 0000 0010   | 2              | FETCH connection            |
|             |              | 0000 0100   | 4              | WRITE connection            |
|             |              | 0000 1000   | 8              | undefined connection type   |
| CONN_STATUS | Byte         | 0000 0000   | 0              | connection is disconnected  |
|             |              | 0000 0001   | 1              | establishment is in process |
|             |              | 0000 0010   | 2              | disconnection is in process |
|             |              | 0000 0011   | 3              | Connection is established   |
| RESERVE_1   | Byte         | 0000 0000   | 0              | Reserve                     |
| RESERVE_2   | Byte         | 0000 0000   | 0              | Reserve                     |

The status information stored in the CONN array is implemented in WinCC flexible in the connection overview.

#### **Details view**

The HMI\_Detail tag of data type Bool is controlled by the HMI Multi Panel. If the HMI\_Detail tag has the value "true", then the following status information of a selected SEND/RECEIVE connection is updated for the display in the details view and stored in the instance data block DB170.

| Table 3 | -8 |
|---------|----|
|---------|----|

| Тад             | Data type | Status information |
|-----------------|-----------|--------------------|
| HMI_CONN        | Int       | connection number  |
| HMI_CONN_STATUS | Byte      | connection status  |
| HMI_CONN_TYPE   | Byte      | connection type    |
| HMI_CMD_STATUS  | Int       | error code         |

#### **Connection status**

In HMI\_CONN\_STATUS tag of data type Byte the connection status of the selected SEND/RECEIVE connection is stored for the display in the details view.

Table 3-9 shows the value range of the HMI\_CONN\_STATUS tag.

|  | Та | bl | е | 3-9 |
|--|----|----|---|-----|
|--|----|----|---|-----|

| Value (bin) | Value (dec) | Connection status           |
|-------------|-------------|-----------------------------|
| 0000 0000   | 0           | connection is disconnected  |
| 0000 0001   | 1           | establishment is in process |
| 0000 0010   | 2           | disconnection is in process |
| 0000 0011   | 3           | connection is established   |

#### **Connection type**

In HMI\_CONN\_TYPE tag of data type Byte the connection type of the selected SEND/RECEIVE connection is stored for the display in the details view.

Table 3-10 shows the value range of the HMI\_CONN\_STATUS tag.

Table 3-10

| Value (bin) | Value (dec) | Connection type            |
|-------------|-------------|----------------------------|
| 0000 0000   | 0           | connection type is unknown |
| 0000 0001   | 1           | SEND/RECEIVE connection    |
| 0000 0010   | 2           | FETCH connection           |
| 0000 0100   | 4           | WRITE connection           |
| 0000 1000   | 8           | undefined connection type  |

#### **Connection number**

In HMI\_CONN tag of data type Integer the connection number is stored. The tag is set via the HMI Multi Panel in connection overview of the SEND/RECEIVE connection.

If the value of the HMI\_CONN tag is larger than the determined maximum number of configurable SEND/RECEIVE connections, the HMI\_CONN tag is set to value 1(dec).

If the value of the HMI\_CONN tag is smaller than 1 (dec), the HMI\_CONN tag is set to the determined maximum number of configurable SEND/RECEIVE connections.

#### Job status

The HMI\_CMD\_STATUS tag data type integer is implemented in the details view of SEND/RECEIVE connection. It displays the job status of the functions STOP, START und RESET.

Table 3-11 shows an overview of the job status of functions STOP, START and RESET and the value of the HMI\_CMD\_STATUS tag.

| Value of the<br>HMI_CMD_STATUS (dec) tag | Job status                        |
|------------------------------------------|-----------------------------------|
| 0                                        | request is completed successfully |
| 1                                        | function not available            |
| 2                                        | command isn't allowed             |
| 9                                        | general failure                   |

#### 3.1.4 Functions

The tags of the instance data block DB170 listed in Table 3-12 are implemented in the details view of the SEND/RECEIVE connection diagnostic and can therefore be controlled via the HMI Multi Panel to realize different functions.

If the tags are controlled to value "true" a job for resetting, stopping or starting a certain, selected SEND/RECEIVE connection is initiated.

Table 3-12

| Tag            | Data type | Function                                            |
|----------------|-----------|-----------------------------------------------------|
| HMI_CONN_STOP  | Bool      | 0: no function<br>1: STOP (stop the connection)     |
| HMI_CONN_START | Bool      | 0 = no function<br>1 = START (start the connection) |
| HMI_CONN_RESET | Bool      | 0 = no function<br>1 = RESET (reset the connection) |

#### Reset the connection (RESET)

If the HMI\_CONN\_RESET tag of the type BOOL has the value "true", then the FC10 "AG\_CNTRL" is called with input parameter CMD=2. This resets the connection specified at the input parameter ID via the connection number.

If the job was completed successfully or with error, then the HMI\_CONN\_RESET tag is reset to value "false".

If the job was completed with error, than there is an additional error evaluation (see chapter 3.1.5 "Error evaluation").

#### Stop the connection (STOP)

If the HMI\_CONN\_STOP tag of the type BOOL has the value "true", then the FC10 "AG\_CNTRL" is called with input parameter CMD=6. This stops the connection specified at the input parameter ID via the connection number.

If the job was completed successfully or with error, then the HMI\_CONN\_STOP tag is reset to value "false".

If the job was completed with error, than there is an additional error evaluation (see chapter 3.1.5 "Error evaluation").

#### Start the connection (START)

If the HMI\_CONN\_START tag of the type BOOL has the value "true", then the FC10 "AG\_CNTRL" is called with input parameter CMD=7. This starts the connection specified at the input parameter ID via the connection number and which was previously stopped with CMD=6.

If the job was completed successfully or with error, then the HMI\_CONN\_START tag is reset to value "false".

If the job was completed with error, than there is an additional error evaluation (see chapter 3.1.5 "Error evaluation").

#### 3.1.5 Error evaluation

If the start, stop or reset job of the FC10 "AG\_CNTRL" is transferred successfully to the Industrial Ethernet CP then the HMI\_CMD\_STATUS tag is set to value 0 (dec).

If one of the jobs of FC10 "AG\_CNTRL" was not successfully transferred to the Industrial Ethernet CP and completed with error, then the value of the output parameter STATUS is evaluated.

For the display in the details view a value is assigned to the HMI\_CMD\_STATUS tag according to the value at the output parameter STATUS.

| Table | 3-13 |
|-------|------|
|-------|------|

| Value at output parameter<br>STATUS (hex) | Value of the<br>HMI_CMD_STATUS (dec)<br>tag | Job status                           |
|-------------------------------------------|---------------------------------------------|--------------------------------------|
| 0000                                      | 0                                           | request is completed<br>successfully |
| 80B0                                      | 1                                           | function not available               |
| 8189                                      |                                             |                                      |
| 8187                                      | 2                                           | command isn't allowed                |
| 8xxx                                      | 9                                           | general failure                      |

# 3.2 Diagnosing SEND/RECEIVE connections with the FB270 "SR\_DIAG\_400"

Function block FB270 "SR\_DIAG" is used for diagnosing the SEND/RECEIVE connections of the CP443-1. Figure 3-6 illustrates the call of FB270 in the user program of the CPU. FB270 is called cyclically in OB1.

#### 3.2.1 Input and output parameters of FB270 "SR\_DIAG\_400"

Analog to FB170 "SR\_DIAG", the FB270 "SR\_DIAG\_400" has the input parameter "LADDR". At the input parameter "LADDR" you enter the module start address of the Industrial Ethernet CP443-1. The module start address is available in STEP 7 in the hardware configuration.

Figure 3-6

|      | DB270          |
|------|----------------|
| WORD | FB270<br>LADDR |

#### 3.2.2 Sequence of FB270 "SR\_DIAG\_400"

#### Overview

Figure 3-7 illustrates the sequence of FB270 "SR\_DIAG\_400". Figure 3-7

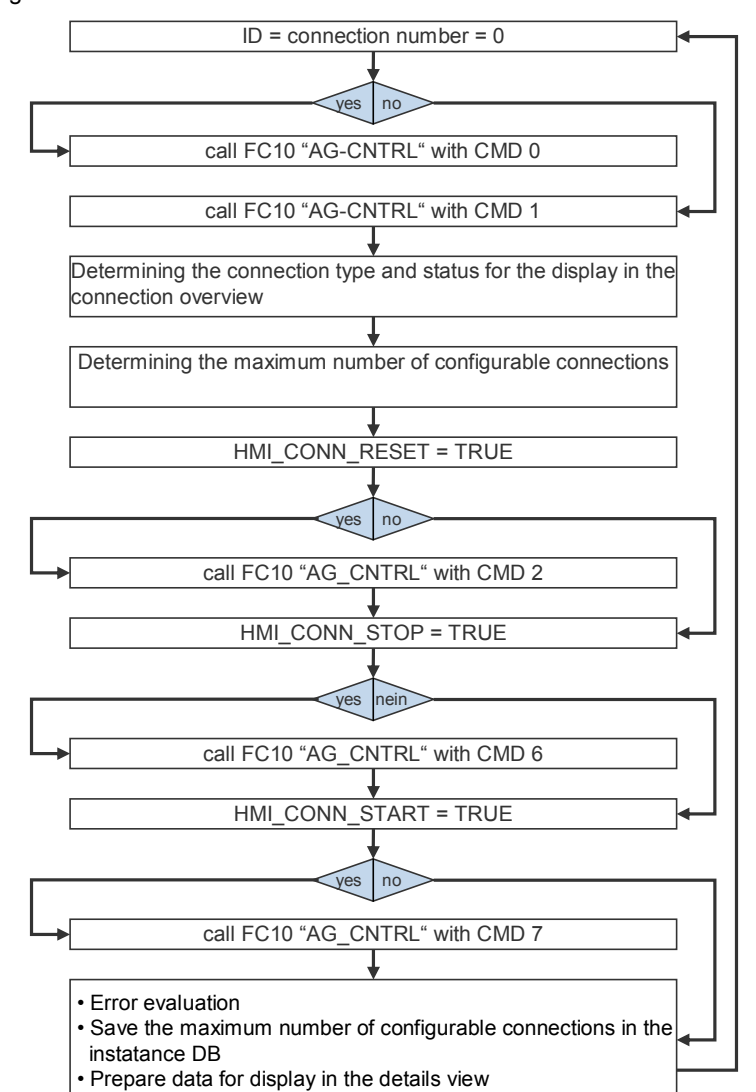

FB270 "SR\_DIAG\_400" encapsulates the call of FC10 "AG\_CNTRL" from the library "SIMATIC\_NET\_CP  $\rightarrow$  CP 400  $\rightarrow$  Blocks" with various commands (CMD) for determining:

- the connection status and connection type of SEND/RECEIVE connections
- the number of maximum configurable SEND/RECEIVE connections, as well as for realizing various functions e.g.:
- Reset the connection (RESET)
- Start the connection (START)
- Stop the connection (STOP)

#### 3.2.3 HMI interface

The data required for the visualization is stored in the instance data block DB270 in the following tags (see Table 3-14). These tags are integrated into WinCC flexible and form the HMI interface. This enables displaying the data stored in the tags at the HMI Multi Panel or the tags can be set by the HMI Panel.

| Address<br>DB270 | Тад               | Data type                 | Description                                                           |
|------------------|-------------------|---------------------------|-----------------------------------------------------------------------|
| 32.0             | CONN              | Array [065]<br>of UDT 170 | Status information of all<br>configurable SEND/RECEIVE<br>connections |
| 296.0            | MAX_CONNECTION    | Integer                   | Maximum number of<br>configurable SEND/RECEIVE<br>connections         |
| 298.0            | HMI_CONN          | Integer                   | Connection number                                                     |
| 300.0            | HMI_Detail        | Bool                      | Details view<br>activated/deactivated                                 |
| 300.1            | HMI_CONN_STOP     | Bool                      | Stop SEND/RECEIVE connection                                          |
| 300.2            | HMI_CONN_START    | Bool                      | Start SEND/RECEIVE connection                                         |
| 300.3            | HMI_CONN_RESET    | Bool                      | Reset SEND/RECEIVE connection                                         |
| 301.0            | HMI_CONN_TYPE     | Byte                      | Connection type                                                       |
| 302.0            | HMI_CONN_STATUS   | Byte                      | Connection status                                                     |
| 303.0            | HMI_CONN_RESERVE1 | Byte                      | Reserve                                                               |
| 304.0            | HMI_CONN_RESERVE2 | Byte                      | Reserve                                                               |
| 306.0            | HMI_CMD_STATUS    | Integer                   | Job status                                                            |

Table 3-14

#### Setup of UDT 170

The relevant status information of all configured SEND/RECEIVE connections, e.g. connection type and connection status, are stored in the instance data block DB270 in CONN array of data type UDT 170.

Table 3-7 shows the setup of the user-defined data type UDT170.

#### **Details view**

The HMI\_Detail tag of data type Bool is controlled by the HMI Multi Panel. If the HMI\_Detail tag has the value "true", then the following status information listed in Table 3-8 of a selected SEND/RECEIVE connection is updated for the display in the details view and stored in the instance data block DB270.

#### **Connection status**

In HMI\_CONN\_STATUS tag of data type Byte the connection status of a selected SEND/RECEIVE connection is stored for the display in the details view.

Table 3-9 shows the value range of the HMI\_CONN\_STATUS tag.

#### **Connection type**

In HMI\_CONN\_TYPE tag of data type Byte the connection type of a selected SEND/RECEIVE connection is stored for the display in the details view.

Table 3-10 shows the value range of the HMI\_CONN\_STATUS tag.

#### **Connection number**

In HMI\_CONN tag of data type Integer the connection number is stored. The tag is set via the HMI Multi Panel in connection overview of the SEND/RECEIVE connection.

If the value of the HMI\_CONN tag is larger than the determined maximum number of configurable SEND/RECEIVE connections, the HMI\_CONN tag is set to value 1(dec).

If the value of the HMI\_CONN tag is smaller than 1 (dec), the HMI\_CONN tag is set to the determined maximum number of configurable SEND/RECEIVE connections.

#### Job status

The HMI\_CMD\_STATUS tag data type integer is implemented in the details view of SEND/RECEIVE connection. It displays the job status of the functions STOP, START und RESET.

Table 3-11 shows an overview of the job status of functions STOP, START and RESET and the value of the HMI\_CMD\_STATUS tag.

#### 3.2.4 Functions

The tags of the instance data block DB270 listed in Table 3-12 are implemented in the details view of the SEND/RECEIVE connection diagnostic and can therefore be controlled via the HMI Multi Panel to realize different functions.

If the tags are controlled to value "true" a job for resetting, stopping or starting a certain, selected SEND/RECEIVE connection is initiated.

#### Reset the connection (RESET)

If the HMI\_CONN\_RESET tag of the type BOOL has the value "true", then the FC10 "AG\_CNTRL" is called with input parameter CMD=2. This resets the connection specified at the input parameter ID via the connection number.

If the job was completed successfully or with error, then the HMI\_CONN\_RESET tag is reset to value "false".

If the job was completed with error, then there is an additional error evaluation (see 3.2.5 "Error evaluation").

#### Stop the connection (STOP)

If the HMI\_CONN\_STOP tag of the type BOOL has the value "true", then the FC10 "AG\_CNTRL" is called with input parameter CMD=6. This stops the connection specified at the input parameter ID via the connection number.

If the job was completed successfully or with error, then the HMI\_CONN\_STOP tag is reset to value "false".

If the job was completed with error, then there is an additional error evaluation (see 3.2.5 "Error evaluation").

#### Start the connection (START)

If the HMI\_CONN\_START tag of the type BOOL has the value "true", then the FC10 "AG\_CNTRL" is called with input parameter CMD=7. This starts the connection specified at the input parameter ID via which the connection number has been specified and which was previously stopped with CMD=6.

If the job was completed successfully or with error, then the HMI\_CONN\_START tag is reset to value "false".

If the job was completed with error, than there is an additional error evaluation (see 3.2.5 "Error evaluation").

#### 3.2.5 Error evaluation

If the start, stop or reset job of the FC10 "AG\_CNTRL" is transferred successfully to the Industrial Ethernet CP then the HMI\_CMD\_STATUS tag is set to value 0 (dec).

If one of the jobs of FC10 "AG\_CNTRL" was not successfully transferred to the Industrial Ethernet CP and completed with error, then the value of the output parameter STATUS is evaluated.

For the display in the details view a value is assigned to the HMI\_CMD\_STATUS tag according to the value at the output parameter STATUS (see Table 3-13).

## 3.3 Diagnosing S7 connections with FB171 "S7\_DIAG"

Function block FB171 "S7\_DIAG" is used for diagnosing the S7 connections of the CP343-1.

FB171 is called cyclically in OB1.

When calling FB171 "S7\_DIAG" a configuration of input and output parameters is not necessary.

#### 3.3.1 Sequence of FB171 "S7\_DIAG"

#### Overview

Figure 3-8 illustrates the sequence of FB171 "S7\_DIAG".

Figure 3-8

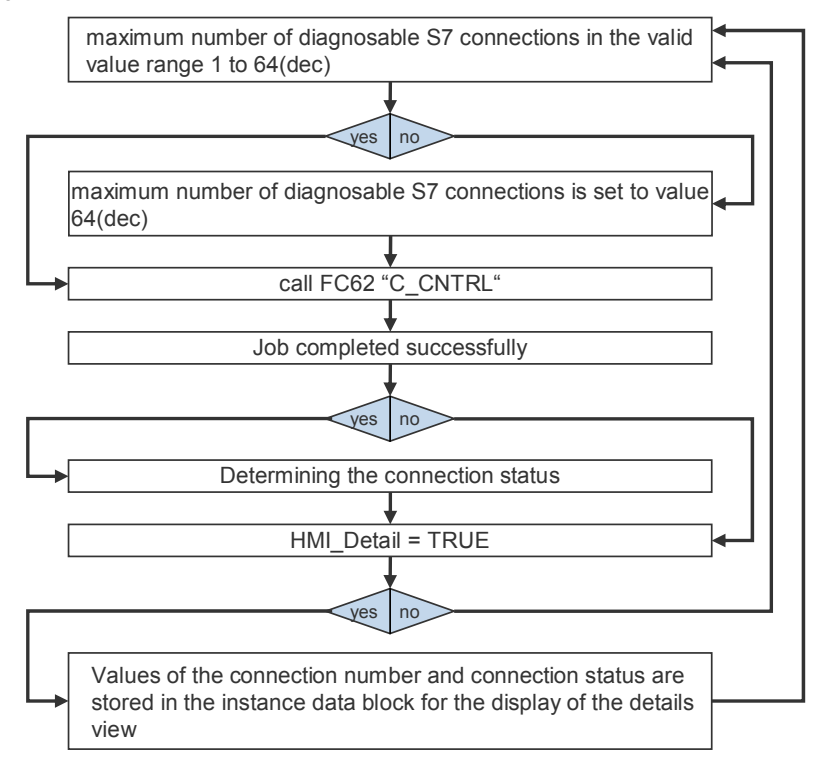

FB171 "S7\_DIAG" encapsulates the call of function FC62 "C\_CNTRL", in order to determine the status of S7 connections of the CP343-1 for the S7-300. If function FC62 "C\_CNTRL" is called at the control input EN\_R with the value 1, the current status of the connection addressed via the input parameter ID is determined.

#### Input and output parameters of function FB62 "C\_CNTRL"

Function FC62 "C\_CNTRL" has the following input and output parameters. Figure 3-9

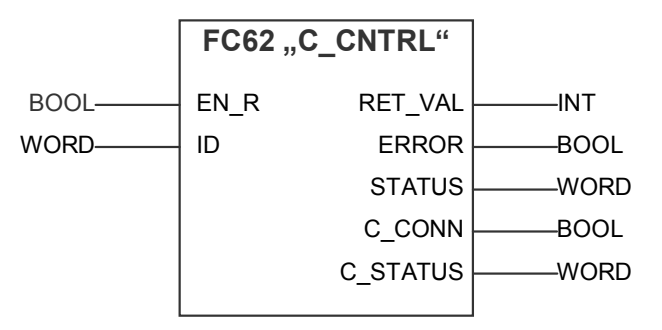

#### Table 3-15

| Input parameters | Data type | Description                                                                                                    |
|------------------|-----------|----------------------------------------------------------------------------------------------------|
| EN_R             | BOOL      | Control parameter (enable to receive)<br>The control parameter signals read to<br>receive if the input is set. |
| ID               | WORD      | Connection number<br>The connection number is contained in the<br>configuration.                               |

| Output parameters | Data type | Description                                                                                                    |  |
|-------------------|-----------|----------------------------------------------------------------------------------------------------|--|
| RET_VAL           | INT       | Error information                                                                                                    |  |
| ERROR             | BOOL      | <ul> <li>Status parameters ERROR and STATUS:</li> <li>ERROR=0 and STATUS has the values:<br/>0000H: neither warning nor error<br/>&lt;&gt;0000H: warning</li> <li>ERROR=1: error</li> </ul>                                                  |  |
| STATUS            | WORD      |                                                                                                    |  |
| C_CONN            | BOOL      | Status of the corresponding connection:<br>0: connection stopped or not started<br>1: connection exists                                                                                                    |  |
| C_STATUS          | WORD      | Connection status:<br>W#16#0000: connection is disconnected<br>W#16#0001: establishment is in process<br>W#16#0002: connection is established<br>W#16#000F: connection status is not<br>available<br>W#16#00FF: connection is not configured |  |

#### Value range of the maximum number of S7 connections

In FB171 "S7\_DIAG" it is checked whether the maximum number of diagnosable S7 connections is in the valid value range 1 to 64 (dec). The maximum number of S7 connections is stored in the instance data block of FB171 in the Max\_connection tag of data type integer.

If the maximum number of S7 connections lies outside the valid value range, then the MAX\_connection tag is set to value 64(dec). The maximum number of diagnosable S7 connections is therefore limited to 64(dec).

#### Determining the connection status for the display in WinCC flexible

For each connection number in the value range from 1 to 64 the function FC62 "C\_CNTRL" is called and the job result of the output parameters C\_STATUS and C\_CONN is evaluated.

The job result of the output parameter C\_STATUS and C\_CON, which contains information on the connection status, is evaluated and structured filed in the instance data block DB170 (see 3.2.3 "HMI interface").

#### 3.3.2 HMI interface

The data required for the visualization is stored in the instance data block DB171 in the following tags (see Table 3-17). These tags are integrated into WinCC flexible and form the HMI interface. This enables displaying the data stored in the tags at the HMI Multi Panel or the tags can be set by the HMI Panel.

| Address<br>DB171 | Тад             | Data type              | Description                                              |  |
|------------------|-----------------|------------------------|----------------------------------------------------------|--|
| 16.0             | CON_ACTIVE_1    | DWord                  | Status of the S7 connections (connection number 1-32)    |  |
| 20.0             | CON_ACTIVE_2    | DWord                  | Status of the S7 connections (connection number 33-64)   |  |
| 24.0             | CONN_STATUS     | Array [065] of<br>Byte | Status information of all<br>configurable S7 connections |  |
| 90.0             | HMI_Detail      | Bool                   | Details view<br>activated/deactivated                    |  |
| 91.0             | HMI_CONN_STATUS | Byte                   | Connection status                                        |  |
| 92.0             | HMI_CONN        | Int                    | Connection number                                        |  |
#### Structure of the CONN\_STATUS tag

The value at output parameter C\_STATUS of the FC62 "C\_CNTRL" function is stored for each S7 connection in the instance data block DB171. The CONN\_STATUS tag of data type Array is available for this.

The CONN\_STATUS tag has the following structure:

Table 3-18

| Тад             | Data type | Value<br>(hex) | Value<br>(dec) | Description                        |
|-----------------|-----------|----------------|----------------|------------------------------------|
| CONN_STATUS[0]  | BYTE      | B#16#00        | 0              | connection is disconnected         |
|                 |           | B#16#01        | 1              | establishment is in process        |
|                 |           | B#16#02        | 2              | connection is established          |
|                 |           | B#16#0F        | 15             | connection status is not available |
|                 |           | B#16#FF        | 255            | connection is not configured       |
| CONN_STATUS[1]  | BYTE      | B#16#00        | 0              | connection is disconnected         |
|                 |           | B#16#01        | 1              | establishment is in process        |
|                 |           | B#16#02        | 2              | connection is established          |
|                 |           | B#16#0F        | 15             | connection status is not available |
|                 |           | B#16#FF        | 255            | connection is not configured       |
|                 |           |                |                |                                    |
| CONN_STATUS[65] | BYTE      | B#16#00        | 0              | connection is disconnected         |
|                 |           | B#16#01        | 1              | establishment is in process        |
|                 |           | B#16#02        | 2              | connection is established          |
|                 |           | B#16#0F        | 15             | connection status is not available |
|                 |           | B#16#FF        | 255            | connection is not configured       |

The status information stored in the CONN\_STATUS array is implemented in WinCC flexible in the connection overview.

#### Structure of the CONN\_ACTIVE\_1 und CONN\_ACTIVE\_1 tag

The value at output parameter C\_CONN of the FC62 "C\_CNTRL" is stored for each S7 connection in the instance data block DB171. The tags CONN\_ACTIVE\_1 and CONN\_ACTIVE\_2 of data type DWord are available for this.

Table 3-19 shows the structure of DWord CONN\_ACTIVE\_1. The individual bits of the DWord show the status of the configured S7 connections with the connection numbers 1 to 32.

| Table 3 | 3-19 |
|---------|------|
|---------|------|

| CONN_ACTIVE_1 | Value range | Description                                                    |
|---------------|-------------|----------------------------------------------------------------|
| Bit 0         | 0           | Connection with connection number 1 stopped<br>or not started  |
|               | 1           | Connection with connection number 1 started                    |
| Bit 1         | 0           | Connection with connection number 2 stopped<br>or not started  |
|               | 1           | Connection with connection number 2 started                    |
|               |             |                                                                |
| Bit 31        | 0           | Connection with connection number 32 stopped<br>or not started |
|               | 1           | Connection with connection number 32 started                   |

Table 3-20 shows the structure of DWord CONN\_ACTIVE\_2. The individual bits of the DWord show the status of the configured S7 connections with the connection numbers 33 to 64.

| Table | 3-20 |
|-------|------|
|-------|------|

| CONN_ACTIVE_2 | Value range | Description                                                    |
|---------------|-------------|----------------------------------------------------------------|
| Bit 0         | 0           | Connection with connection number 33 stopped<br>or not started |
|               | 1           | Connection with connection number 33 started                   |
| Bit 1         | 0           | Connection with connection number 34 stopped<br>or not started |
|               | 1           | Connection with connection number 34 started                   |
|               |             |                                                                |
| Bit 31        | 0           | Connection with connection number 64 stopped<br>or not started |
|               | 1           | Connection with connection number 64 started                   |

#### **Details view**

The HMI\_Detail tag of data type Bool is controlled by the HMI Multi Panel. If the HMI\_Detail tag has the value "true", then the following status information of the selected S7 connection is prepared for the display in the details view and stored in the instance data block DB171.

Table 3-21

| Tag             | Data type | Status information |
|-----------------|-----------|--------------------|
| HMI_CONN        | Int       | Connection number  |
| HMI_CONN_STATUS | Byte      | Connection status  |

#### **Connection status**

In HMI\_CONN\_STATUS tag of data type Byte the connection status of the selected S7 connection is stored for the display in the details view.

Table 3-22 shows the value range of the HMI\_CONN\_STATUS tag.

Table 3-22

| Value (hex) | Value<br>(dec) | Connection status                  |
|-------------|----------------|------------------------------------|
| B#16#00     | 0              | connection is disconnected         |
| B#16#01     | 1              | establishment is in process        |
| B#16#02     | 2              | connection is established          |
| B#16#0F     | 15             | connection status is not available |
| B#16#FF     | 255            | connection is not configured       |

#### **Connection number**

In HMI\_CONN tag of data type Integer the connection number is stored. The tag is set via the HMI Multi Panel in connection overview of the S7 connection.

If the value of the HMI\_CONN tag is not within the valid value range 1 to 64 (dec), then the HMI\_CON tag is set to value 64(dec). This corresponds to the maximum number of diagnosable S7 connections.

# 4 Configuration and Settings

### 4.1 Configuring the communication connections

### 4.1.1 Configuring the SEND/RECEIVE connection

The following instruction shows the configuration of a SEND/RECEIVE connection exemplary for a TCP connection:

| Tal | ble | 4-1 |
|-----|-----|-----|
|     |     |     |

| No. | Action                                                                                                    | Note                                                                                                    |
|-----|----------------------------------------------------------------------------------------------------|----------------------------------------------------------------------------------------------------|
| 1.  | Open NetPro in the SIMATIC Manager<br>via menu Options → Configure<br>Network or via the "Configure<br>Network" button.                | SIMATIC Manager - [Diag D:\Projects\BSP_FC10]         Pile Edit Insert PLC View       Options Window Help         Customize       Curt+Alt+E         Access Protection       +         SIMATIC 315       Text Libraries         SIMATIC 315       Text Libraries         MP277       Rewire         Run-Time Properties       Compare Blocks         Compare Blocks       Perfore Global Data         Define Global Data       Configure Process Diagnostics         CAx Data       >         OC Wizard       Set PG/PC Interface                                                                                                    |
| 2.  | Select the CPU of the SIMATIC Station<br>and select the menu Insert → New<br>Connection<br>The dialog box "New Connection"<br>appears. | SIMATIC 315         SIMATIC 315         CPU         CPU |

| No. | Action                                                                                                    | Note                                                                                                    |
|-----|----------------------------------------------------------------------------------------------------|----------------------------------------------------------------------------------------------------|
| 3.  | Select "Unspecified" as the connection<br>partner.<br>If the communication partner has been<br>configured in the same STEP 7 project,<br>you can select the CPU of the<br>communication partner directly.<br>Select the connection type "TCP<br>connection".<br>Apply the settings with "OK".<br>The properties dialog of the TCP<br>connection opens. | Insert New Connection         Connection Partner         Image: Station Partner         Image: Station Partner                                                                                                    |
| 4.  | Switch to the "General Information" tab.<br>Specify whether the SIMATIC station is<br>involved active or passive in<br>establishing the connection, i.e. activate<br>or deactivate the function "Active<br>connection establishment".<br>When using the FTP service via the<br>TCP connection, then activate the<br>function "Use FTP protocol".       | Properties - TCP connection       X         General Information       Addresses       Options       Overview       Status Information         Local Endpoint       ID (hex):       000A A050 T       Block Parameters       ID (hex):       ID (hex): |
| 5.  | Switch to the "Addresses" tab.<br>Enter the IP address of the<br>communication partner.<br>Enter the local port of the SIMATIC<br>station and the port of the<br>communication partner.                                                                                                    | Properties - TCP connection       X         General Information       Addresses       Options       Overview       Status Information         Ports from 1025 through 65535 are available.<br>(For further ports, refer to online help)       Example       Example       Example         Local       Remote       192.168.0.20       Example       Example       Example         PORT (dec):       2002       2002       Example       Example       Example       Example         DK       Cancel       Help       Help       Example       Help       Example                                                                                                    |

| No. | Action                                                                                                    | Note                                                                                                    |
|-----|----------------------------------------------------------------------------------------------------|----------------------------------------------------------------------------------------------------|
| 6.  | <ul> <li>Go to the "Options" tab.</li> <li>Select one of the following modes.</li> <li>Send/Recv</li> <li>Fetch passive or</li> <li>Write passive</li> <li>The operating modes Fetch or Write are only possible if the SIMATIC station is involved passive in establishing the connection.</li> <li>If you have already activated the function "Use FTP protocol" in the "General Information" tab, then the FTP mode is set.</li> <li>Apply the settings with "OK".</li> </ul> | Properties - TCP connection       X         General Information       Addresses       Options       Overview       Status Information         Local       Mode:       Send/Recv       ▼         Send/Recv       ▼       Send/Recv       ▼         Write passive       Write passive       Write passive         DK       Cancel       Help |

## 4.1.2 Configuring the S7 connection

The following instruction shows the configuration of a S7 connection exemplary for an unspecified, unilaterally configured S7 connection:

| Table | 4-2 |
|-------|-----|
|-------|-----|

| No. | Action                                                                                                    | Note                                                                                                    |
|-----|----------------------------------------------------------------------------------------------------|----------------------------------------------------------------------------------------------------|
| 1.  | Open NetPro in the SIMATIC Manager<br>via menu Options → Configure<br>Network or via the "Configure<br>Network" button.                | SIMATIC Manager - [Diag D:\Projects\BSP_FC10]         Pile Edit Insert PLC View       Options Window Help         Customize       Ctrl+Alt+E         Access Protection       +         SIMATIC 315       Text Libraries         SIMATIC 319       Text Libraries         Herein SIMATIC 319       Rewire         Rewire       Run-Time Properties         Compare Blocks       Perfore Global Data         Define Global Data       Configure Process Diagnostics         CAX Data       +                                                                                                    |
| 2.  | Select the CPU of the SIMATIC Station<br>and select the menu Insert → New<br>Connection<br>The dialog box "New Connection"<br>appears. | Image: Simple constraints       Simple constraints         Image: Simple constraints       Simple constraints         Image: Simple constraints |

| No. | Action                                                                                                    | Note                                                                                                    |
|-----|----------------------------------------------------------------------------------------------------|----------------------------------------------------------------------------------------------------|
| 3.  | Select "Unspecified" as the connection<br>partner.<br>If the communication partner has been<br>configured in the same STEP 7 project,<br>you can select the CPU of the<br>communication partner directly.<br>Select the connection type S7<br>connection.<br>Apply the settings with "OK".<br>The properties dialog of the S7<br>connection opens. | Insert New Connection         Connection Partner         Image: Simaric 319         Image: Simaric 319         Image: Simaric 319         Image: Simaric 319         Image: Simaric 319         Image: Simaric 319         Image: Simaric 319         Image: Simaric 319         Image: Simaric 319         Image: Simaric 319         Image: Simaric 319         Image: Simaric 310         Image: Simaric 310 <t< td=""></t<> |
| 4.  | Specify whether the SIMATIC station is<br>involved active or passive in<br>establishing the connection, i.e. activate<br>or deactivate the function "Active<br>connection establishment".<br>Enter the IP address of the<br>communication partner.<br>Click the "Address Details" button.                                                          | Properties - 57 connection       X         General Status Information                                                                                                    |
| 5.  | Enter the local TSAP of the SIMATIC<br>station and the TSAP of the<br>communication partner.<br>Apply the settings with "OK".                                                                                                    | Address Details       ×         Local       Patner         End Point:       [SIMATIC 315/<br>CPU 315.2 DP       Unspecified         Back/Slot:       0       2       0       2         Back/Slot:       0       2       0       2         Connection Resource       16       ×       03       ×         TSAP:       16.02       03.02       ×       03.02         S7 Subnet ID:       043C - 0007       ·       ·       ·         DK       Cancel       Help       ·       ·                                                                                                    |

# 4.2 Programming the communication blocks for the data exchange

# 4.2.1 Programming the communication function blocks for the data exchange via SEND/RECEIVE connections

For data exchange via the following communication connections of a S7-300 Industrial Ethernet CP you call the communication function blocks FC5 "AG\_SEND" and FC6 "AG\_RECV" in the S7 program.

- TCP connection with the services SEND/RECEIVE or FETCH/WRITE
- ISO-on-TCP connection with the services SEND/RECEIVE or FETCH/WRITE
- ISO transport connection with the services SEND/RECEIVE or FETCH/WRITE
- USP connection with the SEND/RECEIVE services

The communication function blocks FC5 "AG\_SEND" and FC6 "AG\_RECV" are available in the "SIMATIC\_NET\_CP  $\rightarrow$  CP300  $\rightarrow$  Blocks" library.

For data exchange via SEND/RECEIVE connections of a S7-400 Industrial Ethernet CP you use the communication function blocks FC50 "AG\_LSEND" and FC60 "AG\_LRECV" from the "SIMATIC\_NET\_CP  $\rightarrow$  CP 400  $\rightarrow$  Blocks" library.

On the internet the following program examples are available to you as downloads (see 4 and 5).

# 4.2.2 Programming the communication function blocks for data exchange via S7 connections

For data exchange via the S7 connections of a S7-300 Industrial Ethernet CP the following communication function blocks are available to you:

- FB14 "GET" and FB15 "PUT" for unilaterally and bilaterally configured S7 connections
- FB12 "BSEND" and FB13 "BRECV" for bilaterally configured S7 connections
- FB8 "USEND" and FB9 "URECV" for bilaterally configured S7 connections

These communication function blocks are available in the "SIMATIC\_NET\_CP  $\rightarrow$  CP300  $\rightarrow$  Blocks" library. Call the respective communication function blocks in the S7 program.

For data exchange via the S7 connections of a S7-400 Industrial Ethernet CP the following system function blocks are available to you:

- SFB14 "GET" and SFB15 "PUT" for unilaterally and bilaterally configured S7 connections
- SFB12 "BSEND" and SFB13 "BRECV" for bilaterally configured S7 connections
- SFB8 "USEND" and SFB9 "URECV" for bilaterally configured S7 connections

These system function blocks are available in the standard library at "System Function Blocks  $\rightarrow$  Blocks".

On the internet the following program examples are available to you as downloads (see 6, 7 and 8).

# 4.2.3 Programming the communication function blocks for data transfer with FTP

The following functions are available to you for data transfer with FTP: Table 4-3

| Function | Symbolic name | Description                                              |
|----------|---------------|----------------------------------------------------------|
| FC40     | FTP_CONNECT   | Establishment of an FTP connection from client to server |
| FC41     | FTP_STORE     | Transfer of a DB from client to server                   |
| FC42     | FTP_RETRIEVE  | Transfer of a file from server to client                 |
| FC43     | FTP_DELETE    | Deleting a file on the server                            |
| FC44     | FTP_QUIT      | Stopping a connection which has been started via ID      |

For the following module types the function block FB40 "FTP\_CMD" is additionally available to you for data transfer with FTP:

- CP343-1 Advanced as of 6ES7343-1GX30-0XE0
- CP443-1 Advanced as of 6ES7443-1GX20-0XE0

With FB40 "FTP\_CMD" you can establish FTP connections and transfer files from and to an FTP server.

Detailed information on the function blocks and on the functions for data transfer with FTP is available in the manual "Functions (FC) and Function Blocks (FB) for SIMATIC NET S7-CP Programming Manual" (see \16\).

# 5 Installation

### 5.1 Installation of the hardware

#### Overview

The figure below shows the hardware setup of the application. Figure 5-1

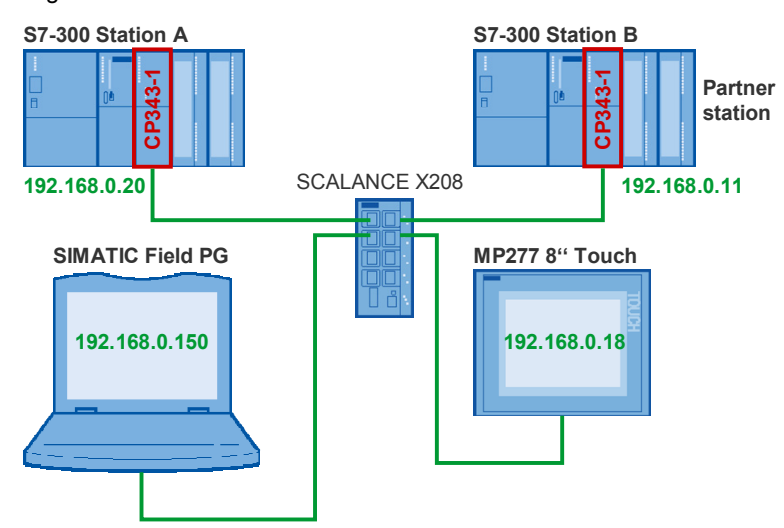

The following table gives you an overview of the IP addresses used. Table 5-1

| Device                 | IP address    | Subnet mask   |
|------------------------|---------------|---------------|
| SIMATIC Field PG       | 192.168.0.150 | 255.255.255.0 |
| MP277 8" Touch         | 192.168.0.18  | 255.255.255.0 |
| CP343-1 (S7-Station A) | 192.168.0.20  | 255.255.255.0 |
| CP343-1 (S7-Station B) | 192.168.0.11  | 255.255.255.0 |
| SCALANCE X208          | 192.168.0.100 | 255.255.255.0 |

**Note** It is also important to read the descriptions, manuals and any delivery information supplied with the products.

#### Installation of the multi panel MP277 8" Touch

Assign the IP address to the multi panel MP277 8" Touch according to the configuration (see Figure 5-1).

Table 5-2

| Action                                                                                                    | Screenshot                                                                                                    |
|----------------------------------------------------------------------------------------------------|----------------------------------------------------------------------------------------------------|
| On the operator panel MP277 8"<br>Touch at Control Panel →<br>Network and Dial-up<br>Connections → LAN90001 you<br>set the IP address 192.168.0.18 and<br>the subnet mask 255.255.255.0. | 'SMC LAN91C111 Ethernet' Settings       OK       ×         IP Address       Name Servers       Ethernet Parameters          An IP address can be<br>automatically assigned to this<br>computer. If your network<br>does not automatically assign<br>IP addresses, ask your network<br>administrator for an address;<br>and then type it in the space<br>provided.       O Obtain an IP address via DHCP         IP Address       IP Address:       192.168.0       .18         Subnet Mask:       255.255.255.0       Default Gateway:       . |

#### Installation of the S7 station A

Assign the IP address to the CP343-1 according to the configuration (see Figure 5-1).

Table 5-3

| Action                                                                                                    | Screenshot                                                                                                    |
|----------------------------------------------------------------------------------------------------|----------------------------------------------------------------------------------------------------|
| Open the SIMATIC Manager via the Windows Start menu $\rightarrow$ SIMATIC $\rightarrow$ SIMATIC Manager.                                          |                                                                                                    |
| In the SIMATIC Manger via the<br>menu PLC → Edit Ethernet<br>Node you assign the IP address<br>192.168.0.20 and the subnet mask<br>255.255.255.0. | Edit Ethernet Node Ethernet Node Nodes accessible online MAC gddress: OD-0E-8C:A4-AA-98 Browse Set IP configuration                                                                                                    |
|                                                                                                    | Use I <u>P</u> parameters      IP address:     I32168.0.20     G Dg not use router     Subnet mask:     255.255.0     Obtain IP address from a DHCP server      Identified by      G Operk ID     C MAC address     C Degice name     Clegt ID:      Agsign IP Configuration |
|                                                                                                    | Assign device name  Pevice name  Price  Assign Name  Reset to factory settings  Reset  Help                                                                                                    |

#### Installation of S7 station B

Assign the IP address to the CP343-1 according to the configuration (see Figure 5-1).

|--|

| Action                                                                                                    | Screenshot                                                                                                    |
|----------------------------------------------------------------------------------------------------|----------------------------------------------------------------------------------------------------|
| Open the SIMATIC Manager via the Windows Start menu $\rightarrow$ SIMATIC $\rightarrow$ SIMATIC Manager.                                          |                                                                                                    |
| In the SIMATIC Manger via the<br>menu PLC → Edit Ethernet<br>Node you assign the IP address<br>192.168.0.11 and the subnet mask<br>255.255.255.0. | Edit Ethernet Node       X         Ethernet node       Nodes accessible online         MAC gddress:       08:00:06:9C:44:08         Browse       Browse         Set IP configuration       © Use IP parameters         IP address:       192:168:0.11         Subret masks:       255:255:255:0         C Use IP parameters       Ise router         Subret masks:       255:255:255:0         C Use router       Address:         Ise router       Ise router         Address:       Ise router         Clight ID       MAC address         Device name:       op:343:1/ean         Device name:       op:343:1/ean         Reset       Gate         Elose       Help |

## 5.2 Installing the software

Keep the following order when installing the configuration software on the SIMATIC Field PG:

- Install STEP 7 V5.4 SP5 or higher
- Install WinCC flexible 2008 SP1.

**Note** In the manual of STEP 7 and WinCC flexible you find further information on installing the configuration software (see \10\ and \13\).

### 5.3 Application software installation

The application software is a STEP 7 project which contains the complete hardware configuration of multi panel MP277 8" Touch and S7-300 station.

In addition to the hardware configuration of MP277 8" Touch and the S7-300 station, the WinCC flexible project for the multi panel MP277 8" Touch as well as the S7 program for the S7-300 station are integrated in the STEP 7 project.

The STEP 7 project can be downloaded from the internet as a ZIP file.

Unzip the file "42453077\_diagnostic\_v10.zip" into a separate directory. The STEP 7 project is then automatically unzipped with all respective subdirectories. Subsequently, you can open and edit the extracted STEP 7 project with the SIMATIC Manager.

# 6 Starting up the Application

## 6.1 Preparation

Assign the IP address to the network card of the SIMATIC Field PG according to the configuration (see Figure 5-1).

Table 6-1

| Action                                                                                                    | Screenshot                                                                                                    |
|----------------------------------------------------------------------------------------------------|----------------------------------------------------------------------------------------------------|
| Open the Properties dialog of the<br>Local Area Network (LAN) in the<br>Network Connections of Windows.<br>Enter the IP address<br>192.168.0.150 and the subnet<br>mask 255.255.255.0. | Internet Protocol (TCP/IP) Properties       ? ×         General       You can get IP settings assigned automatically if your network supports this capability. Otherwise, you need to ask your network administrator for the appropriate IP settings.            • Dbtain an IP address automatically         • Uge the following IP address         [P address: 192.168.0.150         Subnet mask: 255.255.0         Default gateway:         • • • • • • • • • • • • • • • |

## 6.2 Commissioning the multi panel MP277 8" Touch

#### 6.2.1 Hardware configuration

In the hardware configuration of the multi panel MP277 8" Touch you enter the IP address, already set on the multi panel, for the Industrial Ethernet interface (see chapter 5.1 "Installation of the hardware").

| Action                                                                                                    | Screenshot                                                                                                    |
|----------------------------------------------------------------------------------------------------|----------------------------------------------------------------------------------------------------|
| Open the Properties dialog of the<br>Industrial Ethernet interface and<br>click the "Properties" button.                                                                                                    | Properties - HMI IE       X         General Diagnostics       Short Description:         Short Description:       HMI IE         SiMATIC HMI IE       Y         Order No.:       IE_CP         Name:       HMI IE         Interface       Interface         Type:       Ethernet         Address:       192 168.0.18         Networked:       Yes         OK       Cancel                                                                                                    |
| In the dialog "Properties –<br>Ethernet interface HMI IE" →<br>"Parameters" tab you enter the IP<br>address and Subnet mask which<br>you have already set on the multi<br>panel.<br>In Subnet you select the Ethernet<br>subnet to which you wish to<br>assign the HMI IE interface.<br>If an Ethernet subnet does not yet<br>exist, you click the "New" button<br>to create a new Ethernet subnet. | Properties - Ethernet interface HMI IE (R0/S5)         General       Parameters         IP address:       192 168.0.18         Sugnet mask:       255.255.05         © Do not use router         © Lise router         Address:       192 168.0.18         Subnet:                                                                                                    |
| Save and compile the hardware<br>configuration of the multi panel<br>MP277 8" Touch.                                                                                                    | HW Config - [MP277 (Configuration) BSP_FC10]         Station Edit Insert PLC View Options Window Help         Image: Station Edit Insert PLC View Options Window Help         Image: Station Edit Insert PLC View Option Edit Insert PLC View Option Edit Insert PLC View Option Edit Insert PLC View Option Edit Insert PLC View Option Edit Insert View Option Edit Insert View Option Edit Insert View Option Edi |

### 6.2.2 Loading WinCC flexible Runtime

When loading the WinCC flexible Runtime onto the multi panel MP277 8" Touch, please proceed according to the following instruction:

| No. | Action                                                                                                    | Screenshot                                                                                                    |
|-----|----------------------------------------------------------------------------------------------------|----------------------------------------------------------------------------------------------------|
| 1   | In the SIMATIC Manager under<br>the object HMI Station "MP277"<br>you right-click the entry "WinCC<br>flexible RT" and select the "Open<br>Object" item.<br>The WinCC flexible project of the<br>MP277 8" Touch opens. | SIMATIC Manager - [BSP_FC10 D:\Projects\BSP_FC10]         File Edit Insert PLC View Options Window Help         BSP_FC10         BSP_FC10         SIMATIC 315         SIMATIC 315         SIMATIC PC-Station         MP277         Bergeburen         Cot         Cot         Coty         Coty         Coty         Coty         Paste         Coty         Coty         Coty         Coty         Coty         Coty         Coty         Delete         Delete         Del                                                                                                    |
| 2   | In WinCC flexible you click the<br>"Select transfer settings and start<br>transfer to the device" button.<br>The dialog "Select devices for<br>transfer" appears.                                                      | WinCC flexible Advanced - BSP_FC10 - MP277         Project       Edit View Insert Format Faceplates Options Window Help         Image: New Insert Format Faceplates Options Window Help         Image: New Insert Format Faceplates Options Window Help         Image: New Insert Format Faceplates Options Window Help         Image: New Insert Format Faceplates Options Window Help         Image: New Insert Format Faceplates Options Window Help         Image: New Insert Format Faceplates Options Window Help         Image: New Insert Format Faceplates Options Window Help         Image: New Insert Format Faceplates Options Window Help         Image: New Insert Format Faceplates Options Window Help         Image: New Insert Format Faceplates Options Window Help         Image: New Insert Format Faceplates Options Window Help         Image: New Insert Format Faceplates Options Faceplates Options Window Help         Image: New Insert Format Faceplates Options Faceplates Options Options Options                                                                                                    |
| 3   | Select the "Ethernet" mode and<br>enter the IP address 192.168.0.18<br>of the MP277 8" Touch.<br>Click the "Transfer" button to<br>transfer the WinCC flexible<br>Runtime to the MP277 8" Touch.                       | Effected devices for transfer         X           Image: Part of the end of the end o |

# 6.3 Commissioning the S7 station A

#### 6.3.1 Loading the hardware configuration

In the hardware configuration of S7 station A you enter the already assigned IP address for the CP343-1 (see chapter "5.1" "Installation of the hardware").

| No. | Action                                                                                                    | Screenshot                                                                                                    |
|-----|----------------------------------------------------------------------------------------------------|----------------------------------------------------------------------------------------------------|
| 1.  | Open the Properties dialog of<br>the PN-IO interface of the<br>CP343-1 and click the<br>"Properties" button.                                                                                                    | Properties - PN-10 (R0/S4.3)       X         General       Addresses       IP Configuration       PROFINET       Synchronization       Media Redundancy         Short description:       PN-10         Device name:       PN-10         Import device replacement without exchangeable medium         Interface         Type:       Ethernet         Device number:       0         Address:       192.168.0.20         Networked:       yes         Domment:       Import device replacement         OK       Cancel |
| 2.  | In the "Properties - Ethernet<br>interface PN-IO" dialog select<br>the "Parameters" tab and enter<br>IP address and subnet mask<br>which you have already<br>assigned to the CP343-1.<br>Acknowledge the entry with<br>"OK". | Properties - Ethernet interface_PN-10 (R0/S4.3)         General       Parameters         Set MAC address / use ISO protocol         MAC address:         IP address:         Submet mask:       255.255.255.0         Gateway         © Do not use router         © Lise router         Address:       192.168.0.20         Subnet:       Pioperties         Properties       Delete         OK       Cancel                                                                                                    |

| No. | Action                                                                                                | Screenshot                                                                                                    |
|-----|----------------------------------------------------------------------------------------------------|----------------------------------------------------------------------------------------------------|
| 3.  | Save and compile the hardware<br>configuration of the S7-300<br>station and load it onto your<br>CPU. | HW Config - [SIMATIC 315 (Configuration) BSP_FC10]         Station Edit Insert PLC View Options Window Help         Image: Station Edit Insert PLC View Options Window Help         Image: Station Edit Insert PLC View Options View Options Window Help         Image: Station Edit Insert PLC View Options View Options View Options View Options View Options View Options View Options View Options View Options View Options View Options View Options View Options View Options View Options View Options View Options View Options View Options View Options View Optio |

### 6.3.2 Loading the communication connections

When loading the communication connections proceed as follows:

| Table 6- | 5                                                                                                    |                                                                                                    |
|----------|----------------------------------------------------------------------------------------------------|----------------------------------------------------------------------------------------------------|
| No.      | Action                                                                                                    | Screenshot                                                                                                    |
| 1.       | Open NetPro in the SIMATIC Manager<br>via menu Options → Configure<br>Network or via the "Configure<br>Network" button.                         | SIMATIC Manager - [Diag D:\Projects\BSP_FC10]         File Edit Insert PLC View Options Window Help         Sima Simatic Auo         Simatic Auo         Simulate Modules         Configure Process Diagnostics         CAx Data         OC Wizard         Set PG/PC Interface                                                                                                    |
| 2.       | Select the CPU of the SIMATIC Station<br>"SIMATIC 315".<br>The connection table shows you the<br>configured S7 and SEND/RECEIVE<br>connections. | Control (1)       Control (1)       Control (1)       Control (1)         Image: Control (1)       Image: Control (1)       Image: Control (1)       Image: Control (1)         Image: Control (1)       Image: Control (1)       Image: Control (1)       Image: Control (1)         Image: Control (1)       Image: Control (1)       Image: Control (1)       Image: Control (1)         Image: Control (1)       Image: Control (1)       Image: Control (1)       Image: Control (1)         Image: Control (1)       Image: Control (1)       Image: Control (1)       Image: Control (1)         Image: Control (1)       Image: Control (1)       Image: Control (1)       Image: Control (1)         Image: Control (1)       Image: Control (1)       Image: Control (1)       Image: Control (1)         Image: Control (1)       Image: Control (1)       Image: Control (1)       Image: Control (1)         Image: Control (1)       Image: Control (1)       Image: Control (1)       Image: Control (1)       Image: Control (1)         Image: Control (1)       Image: Control (1)       Image: Control (1)       Image: Control (1)       Image: Control (1)       Image: Control (1)       Image: Control (1)       Image: Control (1)       Image: Control (1)       Image: Control (1)       Image: Control (1)       Image: Control (1)       Image: Control (1)       Image: Control (1 |

| No. | Action                                                                                                    | Screenshot                                                                                                    |
|-----|----------------------------------------------------------------------------------------------------|----------------------------------------------------------------------------------------------------|
| 3.  | Select the SIMATIC 300 station<br>"SIMATIC 315". Then save and compile<br>the configuration and load it to the CPU. | Simatic 315       Simatic 315         Image: Simatic 315       Simatic 315         Image: Simatic 315       Simatic 315         Image: Simatic 315       Simatic 315         Image: Simatic 315       Simatic 315         Image: Simatic 315       Simatic 315         Image: Simatic 315       Simatic 319         Image: Simatic 315       Simatic 319         Image: Simatic 315       Simatic 319         Image: Simatic 315       Simatic 319         Image: Simatic 315       Simatic 319         Image: Simatic 315       Simatic 319         Image: Simatic 315       Simatic 319         Image: Simatic 315       Simatic 319         Image: Simatic 315       Simatic 319         Image: Simatic 319       Simatic 319         Image: Simatic 319       Simatic 319         Image: Simatic 319       Simatic 319         Image: Simatic 319       Simatic 319         Image: Simatic 319       Simatic 319         Image: Simatic 319       Simatic 319         Image: Simatic 319       Simatic 319         Image: Simatic 319       Simatic 319         Image: Simatic 319       Simatic 319         Image: Simatic 319       Simatic 319         Image: Simatic 319 |

# 6.3.3 Calling and configuring the function blocks FB170 "SR\_DIAG" and FB171 "S7\_DIAG", and loading the user program

In the user program of the CPU315-2DP you call the function blocks FB170 "SR\_DIAG" and FB171 "S7\_DIAG".

|    | Action                                                                                                    | Screenshot                                                                                                    |
|----|----------------------------------------------------------------------------------------------------|----------------------------------------------------------------------------------------------------|
| 1. | Call the function blocks FB170<br>"SR_DIAG" and FB171 "S7_DIAG"<br>in OB1.<br>At the input parameter LADDR of<br>the FB170 "SR_DIAG" you enter<br>the module start address of the<br>Industrial Ethernet CP.                                                  | CALL "SR_DIAG" , "iDB_SR"<br>LADDR:=W#16#100<br>CALL "S7_DIAG" , "iDB_S7"                                                                                                    |
| 2. | The module start address is<br>available in the hardware<br>configuration.<br>In the Properties dialog of the<br>Industrial Ethernet CP select the<br>"Addresses" tab. Here you find the<br>module start address 256 <sub>DEC</sub> =<br>100 <sub>HEX</sub> . | Properties - CP 343-1 Advanced - (R0/54)       X         Users       Symbols       DNS Parameters       FTP       Diagnostics         General       Addresses       Options       Time-of-Day Synchronization       IP Access Protection         Inputs       Start:       256       Length:       16       System default         Outputs       Start:       256       Length:       16       System default         Outputs       Outputs       Start:       256       Length:       16       System default         OK       Cancel       Help       Help       Example       Help |
| 3. | After you have called and<br>configured the function blocks in<br>OB1 you load the user program to<br>the CPU315-2DP.                                                                                                    |                                                                                                    |

# 6.4 Commissioning the S7 station B

#### 6.4.1 Loading the hardware configuration

In the hardware configuration of S7 station B you enter the already assigned IP address for the CP343-1 (see chapter "5.1" "Installation of the hardware").

|    | Action                                                                                                    | Screenshot                                                                                                    |
|----|----------------------------------------------------------------------------------------------------|----------------------------------------------------------------------------------------------------|
| 1. | Open the Properties dialog of<br>the CP343-1 and click the<br>"Properties" button.                                                                                                    | Properties - CP 343-1 Lean - (R0/54)       X         Time-of-Day Synchronization       IP Configuration       PROFINET       Diagnostics         General       Addresses       Port Parameters       Options         Short Description:       CP 3431 Lean       S7 CP for Industrial Ethernet TCP/IP with SEND/RECEIVE and FETCH/WHITE Interface. PRIOFINET 10 device, 2-port switch, long data, SNMP, UDP, TCP, S7 communication (server), routing, module replacement without PG, 10/100 Mbps, initialization over LAN, IP         Order No. / firmware       6GK7 343-1CX10-0XE0 / V2.0         Name:       CP 3431 Lean         Interface       Type:         Ethernet       Address:         Address:       192.168.0.11         Networked:       Yes         Comment:       X |
| 2. | In the "Properties - Ethernet<br>interface CP343-1 Lean" dialog<br>select the "Parameters" tab and<br>enter IP address and subnet<br>mask which you have already<br>assigned to the CP343-1.<br>Acknowledge the entry with<br>"OK". | Properties - Ethernet interface CP 343-1 Lean (R0/54)         General       Parameters         IP address:       192.168.011         Subnet mask:       255.255.255.0         Subnet:       Image: Subnet:         Image: moder networked image: Subnet:       New         Properties       Dejete         OK       Cancel                                                                                                    |

|    | Action                                                                                                | Screenshot                                                                                                    |
|----|----------------------------------------------------------------------------------------------------|----------------------------------------------------------------------------------------------------|
| 3. | Save and compile the hardware<br>configuration of the S7-300<br>station and load it onto your<br>CPU. | HW Config - [SIMATIC 319 (Configuration) BSP_FC10]   Station Edit Insert PLC View Options Window Help   Image: Station Edit Insert PLC View Options Window Help   Image: Station Edit Insert PLC View Options View Options |

### 6.4.2 Loading the communication connections

When loading the communication connections proceed as follows:

| No. | Action                                                                                                    | Screenshot                                                                                                    |
|-----|----------------------------------------------------------------------------------------------------|----------------------------------------------------------------------------------------------------|
| 1.  | Open NetPro in the SIMATIC Manager<br>via menu Options → Configure<br>Network or via the "Configure<br>Network" button.                         | SIMATIC Manager - [Diag D:\Projects\BSP_FC10]         Pile Edit Insert PLC View       Options Window Help         Customize       Ctrl+Alt+E         Access Protection       +         SIMATIC 315       Text Libraries         SIMATIC 315       Text Libraries         MP277       Rewire         Rewire       Run-Time Properties         Compare Blocks       Define Global Data         Configure Process Diagnostics       Cax Data         OC Wizard       Set PG/PC Interface                                                                                                    |
| 2.  | Select the CPU of the SIMATIC Station<br>"SIMATIC 319".<br>The connection table shows you the<br>configured S7 and SEND/RECEIVE<br>connections. | Image: Structure (solution)       Image: Structure (solution)         Image: Structure (solution)       Image: Structure (solution)         Image: Structure (so |

| No. | Action                                                                                                    | Screenshot                                                                                                    |
|-----|----------------------------------------------------------------------------------------------------|----------------------------------------------------------------------------------------------------|
| 3.  | Select the SIMATIC 300 station<br>"SIMATIC 319". Then save and compile<br>the configuration and load it to the CPU. | SIMATIC 315         CPU Inductor         CPU Inductor         SIMATIC 315         CPU Inductor         CPU Inductor         SIMATIC 315         CPU Inductor         CPU Inductor         SIMATIC 315         CPU Inductor         CPU Inductor         SIMATIC 315         CPU Inductor         CPU Inductor         SIMATIC 315         CPU Inductor         CPU Inductor         SIMATIC 315         CPU Inductor         CPU Inductor         SIMATIC 315         CPU Inductor         CPU Inductor         SIMATIC 315         CPU Inductor         CPU Inductor         SIMATIC 315         CPU Inductor         CPU Inductor         SIMATIC 329         CPU Inductor         CPU Inductor         SIMATIC 32         CPU Inductor         CPU Inductor         CPU Inductor         CPU Inductor         CPU Inductor         CPU Inductor         CPU Inductor         CPU Inductor         CPU Inductor         CPU Ind |

### 6.4.3 Loading the user program

Load the user program to the CPU 319-3PN/DP.

# 7 Operating the Application

# 7.1 Overview

The status information of the S7 connections and SEND/RECEIVE connections, which are configured for the CP343-1 in S7-300 station A, are displayed in WinCC flexible Runtime on the multi panel MP277 8" Touch.

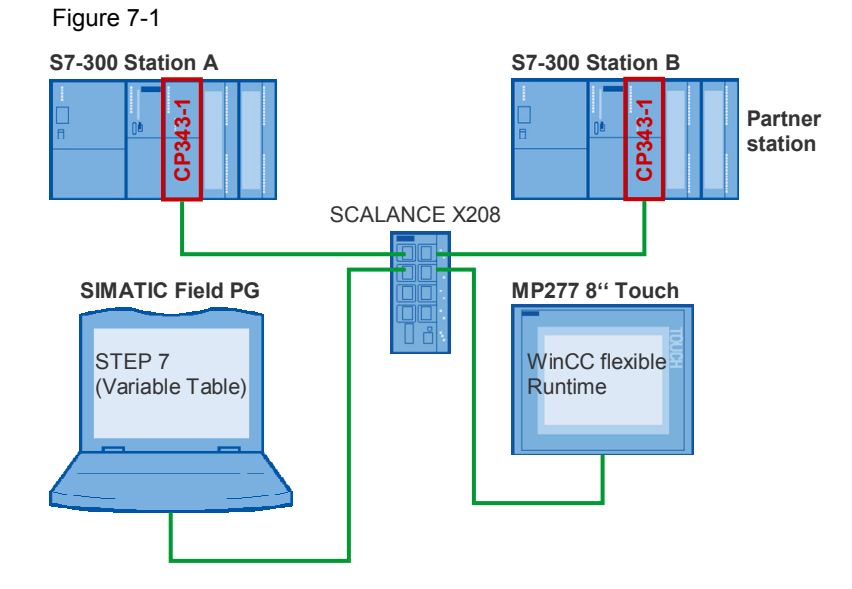

Copyright © Siemens AG 2010 All rights reserved

If you start WinCC flexible Runtime on the HMI Multi Panel, the start screen will be display.

Table 7-1

| No. | Action                                                                                                    | Screenshot                                                    |
|-----|----------------------------------------------------------------------------------------------------|---------------------------------------------------------------|
| 1.  | The start screen of WinCC flexible<br>Runtime, which runs on the multi<br>panel MP277 8" Touch, has three<br>buttons:<br>1. EXIT, to exit WinCC flexible | SIEMENS SIMATIC MULTI PANEL                                   |
|     | <ol> <li>Diagnostic SEND/RECEIVE<br/>connection, to open the<br/>connection view of the<br/>SEND/RECEIVE connection</li> </ol>                           |                                                               |
|     | 3. Diagnostic SEND/RECEIVE<br>connection, to open the<br>connection overview of the S7<br>connection                                                     | EXIT<br>Diagnosi:<br>SEND/RECEIVE connection<br>57 connection |

# 7.2 Connection overview of the SEND/RECEIVE connections

The connection overview displays the status of all possible SEND/RECEIVE connections of the Industrial Ethernet CP. This enables a fast diagnostic of the configured SEND/RECEIVE connection.

| Tahle 7-' | 2 |
|-----------|---|

| No. | Action                                                                                                    | Screenshot                                                                                          |                     |
|-----|----------------------------------------------------------------------------------------------------|----------------------------------------------------------------------------------------------------|---------------------|
| 1.  | In the start screen you click on the<br>"Diagnostic SEND/RECEIVE<br>connection" button to open the<br>connection overview of the<br>SEND/RECEIVE connections. | SIEMENS Connection diagnostic for CPx43-1 EXIT EXIT CRUDRECEIVE connection Diagnostic 97 connection | SIMATIC MULTI PANEL |

| No. | Action                                                                                                    | Screenshot          |
|-----|----------------------------------------------------------------------------------------------------|---------------------|
| 2.  | In the connection overview of the<br>SEND/RECEIVE connections the<br>connection number and the<br>connection status determined in the<br>S7 program for all possible<br>SEND/RECEIVE connections are<br>visualized via buttons.<br>The number of displayed buttons is<br>determined dynamically. It depends<br>on the maximum number of<br>configurable SEND/RECEIVE<br>connections. The maximum number<br>of configurable SEND/RECEIVE<br>connections is determined in the S7<br>program. | SIMATIC MULTI PANEL |
| 3.  | Click on the "back" button to quit the<br>connection overview of the<br>SEND/RECEIVE connections and<br>return to the start screen.                                                                                                    | SIMATIC MULTI PANEL |

#### **Connection status**

The connection status of the SEND/RECEIVE connections determined in the S7 program is stored in the instance data block DB170 in the CONN array and represented via the color of the button.

The following tags of the CONN array are assigned to the buttons with connection numbers. The buttons are displayed in colors which depend on the value of these tags.

| Button | Tag of the CONN array | Value<br>(dec) | Color | Connection status           |
|--------|-----------------------|----------------|-------|-----------------------------|
| 1      | CONN[1].CONN_STATUS   | 0              |       | connection is disconnected  |
|        |                       | 1              |       | establishment is in process |
|        |                       | 2              |       | disconnection is in process |
|        |                       | 3              |       | connection is established   |
|        |                       | 4              |       | unknown                     |
|        |                       | 5              |       | unknown                     |
|        |                       | 6              |       | unknown                     |
|        |                       | 7              |       | unknown                     |

| Button | Tag of the CONN array | Value<br>(dec) | Color | Connection status           |
|--------|-----------------------|----------------|-------|-----------------------------|
| 2      | CONN[2].CONN_STATUS   | 0              |       | connection is disconnected  |
|        |                       | 1              |       | establishment is in process |
|        |                       | 2              |       | disconnection is in process |
|        |                       | 3              |       | connection is established   |
|        |                       | 4              |       | unknown                     |
|        |                       | 5              |       | unknown                     |
|        |                       | 6              |       | unknown                     |
|        |                       | 7              |       | unknown                     |
|        |                       |                |       |                             |
| 64     | CONN[64].CONN_STATUS  | 0              |       | connection is disconnected  |
|        |                       | 1              |       | establishment is in process |
|        |                       | 2              |       | disconnection is in process |
|        |                       | 3              |       | connection is established   |
|        |                       | 4              |       | unknown                     |
|        |                       | 5              |       | unknown                     |
|        |                       | 6              |       | unknown                     |
|        |                       | 7              |       | unknown                     |

## 7.3 Connection overview of the S7 connections

The connection overview displays the status of all possible S7 connections of the Industrial Ethernet CP. This enables a fast diagnostic of the configured S7 connection.

| No. | Action                                                                                                    | Screenshot                  |  |  |
|-----|----------------------------------------------------------------------------------------------------|-----------------------------|--|--|
| 1.  | In the start screen you click on the<br>"Diagnostic S7 connection" button to<br>open the connection overview of the<br>S7 connections. | SIEMENS SIMATIC MULTI PANEL |  |  |

| No. | Action                                                                                                    | Screenshot          |
|-----|----------------------------------------------------------------------------------------------------|---------------------|
| 2.  | In the connection overview of the S7<br>connections the connection number<br>and the connection status<br>determined in the S7 program for all<br>possible S7 connections are<br>visualized via buttons.<br>The number of displayed buttons is<br>determined dynamically. It depends<br>on the maximum number of<br>configurable S7 connections. The<br>maximum number of configurable S7<br>connections is determined in the S7<br>program. | SIMATIC MULTI PANEL |
| 3.  | Click on the "back" button to quit the<br>connection overview of the S7<br>connections and return to the start<br>screen.                                                                                                    | SIMATIC MULTI PANEL |

#### **Connection status**

The connection status of the S7 connections determined in the S7 program is stored in the instance data block DB171 in the CONN\_STATUS array and represented via the color of the button.

The following tags are assigned to the buttons with connection numbers. The buttons are displayed in colors which depend on the value of these tags.

| Button | Tag            | Value<br>(dec) | Color | Connection status                  |
|--------|----------------|----------------|-------|------------------------------------|
| 1      | CONN_STATUS[1] | 0              |       | connection is disconnected         |
|        |                | 1              |       | establishment is in process        |
|        |                | 2              |       | connection is established          |
|        |                | 15             |       | connection status is not available |
|        |                | 255            |       | connection is not configured       |
| 2      | CONN_STATUS[2] | 0              |       | connection is disconnected         |
|        |                | 1              |       | establishment is in process        |
|        |                | 2              |       | connection is established          |
|        |                | 15             |       | connection status is not available |

| Button | Тад             | Value<br>(dec) | Color | Connection status                  |
|--------|-----------------|----------------|-------|------------------------------------|
|        |                 | 255            |       | connection is not configured       |
|        |                 |                |       |                                    |
| 64     | CONN_STATUS[64] | 0              |       | connection is disconnected         |
|        |                 | 1              |       | establishment is in process        |
|        |                 | 2              |       | connection is established          |
|        |                 | 15             |       | connection status is not available |
|        |                 | 255            |       | connection is not configured       |

# 7.4 Details view of the SEND / RECEIVE connection diagnostic

The details view shows the status information of the certain selected SEND/RECEIVE connection.

| No. | Action                                                                                                    | Screenshot                  |
|-----|----------------------------------------------------------------------------------------------------|-----------------------------|
| 4.  | In the connection overview you click<br>the button of a SEND/RECEIVE<br>connection to open its details view<br>for the connection diagnostics.<br>The HMI_CONN tag is set to the<br>value displayed on the button. This<br>value corresponds to the connection<br>number of the SEND/RECEIVE<br>connection.<br>The HMI_Detail tag of data type Bool<br>is set to the value "true". | SIMATIC MULTI PANEL         |
| 5.  | <ul> <li>The details view of the SEND/RECEIVE connection diagnostic displays the following status information of the certain selected connection:</li> <li>Connection number</li> <li>Connection type</li> <li>Connection status</li> </ul>                                                                                                    | SIEMENS SIMATIC MULTI PANEL |

| No. | Action                                                                                                    | Screenshot                  |
|-----|----------------------------------------------------------------------------------------------------|-----------------------------|
| 6.  | Click the arrow buttons to go to the<br>details view of the previous or<br>subsequent SEND/RECEIVE<br>connection.                                                                                                    | SIEMENS SIMATIC MULTI PANEL |
| 7.  | Click on the "back" button to quit the<br>details view of the SEND/RECEIVE<br>connection diagnostic and return to<br>the overview of the SEND/RECEIVE<br>connections.<br>The HMI_CMD_STATUS tag is set to<br>the value 0 and the HMI_Detail tag is<br>reset to "false". | SIEMENS SIMATIC MULTI PANEL |

#### 7.4.1 Visualizing the status information

To display the status information in WinCC flexible Runtime the following tags of the instance data block DB170 are linked with WinCC flexible basic objects in the details view.

| Tabl | e i | 7-7 |
|------|-----|-----|
| rabi |     |     |

| WinCC flexible<br>basic object | Tag             | Data type | Description       |
|--------------------------------|-----------------|-----------|-------------------|
| I/O field                      | HMI_CONN        | INT       | Connection number |
| Symbolic<br>I/O field          | HMI_CONN_TYPE   | BYTE      | Connection type   |
| Symbolic<br>I/O field          | HMI:CONN_STATUS | BYTE      | Connection status |

#### **Connection number**

The connection number is visualized via the HMI\_CONN tag. The value of the HMI\_CONN tag is displayed in an I/O field.

The background color of the I/O field depends on the value of the HMI\_CONN\_STATUS tag, i.e. the background color of the I/O filed displays the connection status of the selected SEND/RECEIVE connection.

| Value of the<br>HMI_CONN_STATUS (dec)<br>tag | Connection status           | Background color<br>I/O field |
|----------------------------------------------|-----------------------------|-------------------------------|
| 0                                            | connection is disconnected  |                               |
| 1                                            | establishment is in process |                               |
| 2                                            | disconnection is in process |                               |
| 3                                            | connection is established   |                               |
| 4                                            | unknown                     |                               |
| 5                                            | unknown                     |                               |
| 6                                            | unknown                     |                               |
| 7                                            | unknown                     |                               |

# Connection status

The connection status is visualized via the HMI\_CONN\_STATUS tag and displayed as text in a symbolic I/O field. The text to display the connection status is stored in the text list "SR\_Connection\_Status". Depending on the value of the HMI\_CONN\_STATUS tag the respective text is displayed.

| Value of the<br>HMI_CONN_STATUS (dec)<br>tag | Connection status           | Text list<br>SR_Connection_Status |
|----------------------------------------------|-----------------------------|-----------------------------------|
| 0                                            | connection is disconnected  | connection is disconnected        |
| 1                                            | establishment is in process | establishment is in process       |
| 2                                            | disconnection is in process | disconnection is in process       |
| 3                                            | connection is established   | connection is established         |
| 4                                            | unknown                     | unknown                           |
| 5                                            | unknown                     | unknown                           |
| 6                                            | unknown                     | unknown                           |
| 7                                            | unknown                     | unknown                           |

Table 7-9

Table 7-8

#### **Connection type**

The connection type is visualized via the HMI\_CONN\_TYPE tag and displayed as text in a symbolic I/O field. The text to display the connection type is stored in the text list "SR\_Connection\_Type". Depending on the value of the HMI\_CONN\_STATUS tag the respective text is displayed.

| Value of the<br>HMI_CONN_Type (dec) tag | Connection type         | Text list<br>SR_Connection_Type |
|-----------------------------------------|-------------------------|---------------------------------|
| 0                                       | unknown                 | connection type is unknown      |
| 1                                       | SEND/RECEIVE connection | SEND/RECEIVE connection         |
| 2                                       | FETCH connection        | FETCH connection                |
| 3                                       | -                       | not possible                    |
| 4                                       | WRITE connection        | WRITE connection                |
| 5                                       | -                       | not possible                    |
| 6                                       | -                       | not possible                    |

| Value of the<br>HMI_CONN_Type (dec) tag | Connection type                                           | Text list<br>SR_Connection_Type |
|-----------------------------------------|-----------------------------------------------------------|---------------------------------|
| 7                                       | -                                                         | not possible                    |
| 8                                       | undefined,<br>e.g. FTP connection<br>or e-mail connection | undefined connection type       |
| 9                                       | -                                                         | not possible                    |
| 10                                      | -                                                         | not possible                    |
| 11                                      | -                                                         | not possible                    |
| 12                                      | -                                                         | not possible                    |
| 13                                      | -                                                         | not possible                    |
| 14                                      | -                                                         | not possible                    |
| 15                                      | -                                                         | not possible                    |

#### 7.4.2 Functions

In the details view of the SEND/RECEIVE connection diagnostic the following functions are available to the user:

- RESET (reset the connection)
- STOP (stop the connection)
- START (start the connection)

These functions are implemented in FB170 "SR\_DIAG". In WinCC flexible Runtime you can control these functions in the details view of the SEND/RECEIVE connection diagnostic via buttons (see Table 7-11).

#### Table 7-11

| Button    | Action                                                                                                    | Comment                                                                                                    |  |
|-----------|----------------------------------------------------------------------------------------------------|----------------------------------------------------------------------------------------------------|--|
| Reset the | connection                                                                                                    |                                                                                                    |  |
| RESET     | Click on the "RESET" button to reset the<br>SEND/RECEIVE connection selected in<br>the details view, i.e. the connection is<br>automatically stopped and restarted via<br>the S7 program.<br>When the job has been completed, you<br>can reset the same connection or a<br>different connection again by clicking the<br>"RESET" button. | <ul> <li>The HMI_CONN_RESET tag of data type<br/>BOOL is set to the value "true".</li> <li>The FC10 "AG_CNTRL" is called with the<br/>input parameter CMD=2 and the connection<br/>number of the selected SEND/RECEIVE<br/>connection is assigned to the input<br/>parameter ID.</li> <li>Changes of the connection status are<br/>displayed in the details view.</li> </ul> |  |
| Stop the  | Stop the connection                                                                                                    |                                                                                                    |  |
| STOP      | Click on the "STOP" button to<br>automatically stop the SEND/RECEIVE<br>connection selected in the details view<br>via the S7 program.<br>As soon as the connection is stopped<br>you click the "START" button to restart it.                                                                                                    | <ul> <li>The HMI_CONN_STOP tag of data type<br/>BOOL is set to the value "true".</li> <li>The FC10 "AG_CNTRL" is called with the<br/>input parameter CMD=6 and the connection<br/>number of the selected connection is<br/>assigned to the input parameter ID.</li> <li>Changes of the connection status are<br/>displayed in the details view.</li> </ul>                   |  |
| Stop the  | connection                                                                                                    |                                                                                                    |  |
| START     | Click on the "START" button to<br>automatically start the SEND/RECEIVE<br>connection selected in the details view<br>via the S7 program.<br>The requirement is that the connection<br>has previously been stopped via the<br>"STOP" button hence with CMD=6.                                                                             | <ul> <li>The HMI_CONN_START tag of data type<br/>BOOL is set to the value "true".</li> <li>The FC10 "AG_CNTRL" is called with the<br/>input parameter CMD=7 and the connection<br/>number of the selected connection is<br/>assigned to the input parameter ID.</li> <li>Changes of the connection status are<br/>displayed in the details view.</li> </ul>                  |  |

#### 7.4.3 Job status

The job status of FC10 "AG\_CNTRL" for realizing the above functions is visualized via the HMI\_CMD\_STATUS tag and displayed in a symbolic I/O field as text. The symbolic I/O field is only visible if the job status has the value <> 0. The text to display the job status is stored in the text list "CMD\_ERROR". Depending on the value of the HMI\_CMD\_STATUS tag the respective text is displayed.

| Value of the<br>HMI_CMD_STATUS (dec)<br>tag | Job status                 | Text list CMD_ERROR                     |
|---------------------------------------------|----------------------------|-----------------------------------------|
| 0                                           | job completed successfully | 0: request is completed<br>successfully |
| 1                                           | function not available     | 1: function not available               |
| 2                                           | command isn't allowed      | 2: command isn't allowed                |
| 9                                           | general error              | 9: general failure                      |

Table 7-12

If the HMI\_CMD\_STATUS tag has the value 0, then the symbolic I/O field for display of the job status is hidden.

# 7.5 Details view of the S7 connection diagnostic

The details view shows the status information of the certain selected S7 connection.

Table 7-13

| No. | Action                                                                                                    | Screenshot          |
|-----|----------------------------------------------------------------------------------------------------|---------------------|
| 1.  | In the connection overview you click<br>the button of an S7 connection to<br>open its details view for the<br>connection diagnostics.<br>The HMI_CONN tag is set to the<br>value displayed on the button. This<br>value corresponds to the connection<br>number of the S7 connection.<br>The HMI_Detail tag of data type Bool<br>is set to the value "true". | SIMATIC MULTI PANEL |
| 2.  | <ul> <li>The details view of the S7 connection diagnostic displays the following status information of a certain selected connection:</li> <li>Connection number</li> <li>Connection status</li> </ul>                                                                                                    | SIMATIC MULTI PANEL |
| 3.  | Click on the "back" button to quit the<br>details view of the S7 connection<br>diagnostic and return to the overview<br>of the S7 connections.<br>The HMI_Detail tag is set to the<br>value "false".                                                                                                    | SIMATIC MULTI PANEL |

| No. | Action                                                                                                    | Screenshot          |
|-----|----------------------------------------------------------------------------------------------------|---------------------|
| 4.  | Click the arrow buttons to go to the<br>details view of the previous or<br>subsequent S7 connection.                                                                                                 | SIMATIC MULTI PANEL |
| 5.  | Click on the "back" button to quit the<br>details view of the S7 connection<br>diagnostic and return to the overview<br>of the S7 connections.<br>The HMI_Detail tag is set to the<br>value "false". | SIMATIC MULTI PANEL |

#### 7.5.1 Visualizing the status information

To display the status information in WinCC flexible Runtime the following tags of the instance data block DB171 are linked with WinCC flexible basic objects in the details view.

Table 7-14

| WinCC flexible<br>basic object | Tag             | Data type | Description       |
|--------------------------------|-----------------|-----------|-------------------|
| I/O field                      | HMI_CONN        | INT       | Connection number |
| Symbolic<br>I/O field          | HMI:CONN_STATUS | BYTE      | Connection status |

#### **Connection number**

The connection number is visualized via the HMI\_CONN tag. The value of the HMI\_CONN tag is displayed in an I/O field.

The background color of the I/O field depends on the value of the HMI\_CONN\_STATUS tag, i.e. the background color of the I/O filed displays the connection status of the selected S7 connection.

| Value of the<br>HMI_CONN_STATUS (dec)<br>tag | Connection status                  | Background color<br>I/O field |
|----------------------------------------------|------------------------------------|-------------------------------|
| 0                                            | connection is disconnected         |                               |
| 1                                            | establishment is in process        |                               |
| 2                                            | connection is established          |                               |
| 15                                           | connection status is not available |                               |
| 255                                          | connection is not configured       |                               |

#### Table 7-15

#### **Connection status**

The connection status is visualized via the HMI\_CONN\_STATUS tag and displayed as text in a symbolic I/O field. The text to display the connection status is stored in the text list "S7\_Connection\_Status". Depending on the value of the HMI\_CONN\_STATUS tag the respective text is displayed.

| Value of the<br>HMI_CONN_STATUS (dec)<br>tag | Connection status                  | Text list<br>S7_Connection_Status  |
|----------------------------------------------|------------------------------------|------------------------------------|
| 0                                            | connection is disconnected         | connection is disconnected         |
| 1                                            | establishment is in process        | establishment is in process        |
| 2                                            | connection is established          | connection is established          |
| 15                                           | connection status is not available | connection status is not available |
| 255                                          | connection is not configured       | connection is not<br>configured    |

# 8 Links & Literature

# 8.1 Internet Links

The following list is by no means complete and only provides a selection of appropriate sources.

Table 8-1

|      | Торіс                                                     | Title                                                     |
|------|-----------------------------------------------------------|-----------------------------------------------------------|
| \1\  | Manual MP277                                              | http://support.automation.siemens.com/WW/view/en/23337820 |
| \2\  | FC10 "AG_CNTRL"                                           | http://support.automation.siemens.com/WW/view/en/22637440 |
| \3\  | FC62 "C_CNTRL"                                            | http://support.automation.siemens.com/WW/view/en/1214574  |
| \4\  | FC5 "AG_SEND"/<br>FC6 "AG_RECV"                           | http://support.automation.siemens.com/WW/view/en/17853532 |
| \5\  | FC50 "AG_LSEND"/<br>FC60 "AG_LRECV"                       | http://support.automation.siemens.com/WW/view/en/24693800 |
| \6\  | FB14 "GET"/<br>FB15 "PUT"                                 | http://support.automation.siemens.com/WW/view/en/22792404 |
| \7\  | SFB14 "GET"/<br>SFB15 "PUT"                               | http://support.automation.siemens.com/WW/view/en/23378099 |
| \8\  | FB12 "BSEND"/<br>FB13 "BRCV"                              | http://support.automation.siemens.com/WW/view/en/22789990 |
| \9\  | FTP                                                       | http://support.automation.siemens.com/WW/view/en/30374198 |
| \10\ | WinCC flexible 2008                                       | http://support.automation.siemens.com/WW/view/en/18796010 |
| \11\ | WinCC flexible 2008<br>Communication<br>Part1             | http://support.automation.siemens.com/WW/view/en/18797552 |
| \12\ | WinCC flexible 2008<br>Communication<br>Part2             | http://support.automation.siemens.com/WW/view/en/18797249 |
| \13\ | STEP 7 V5.4<br>First Steps                                | http://support.automation.siemens.com/WW/view/en/18652511 |
| \14\ | STEP 7 V5.4<br>Programming                                | http://support.automation.siemens.com/WW/view/en/18652056 |
| \15\ | Configuring<br>STEP 7 V5.4<br>Hardware and<br>Connections | http://support.automation.siemens.com/WW/view/en/18652631 |
| \16\ | FC and FB for<br>S7-CPs                                   | http://support.automation.siemens.com/WW/view/en/30564821 |
| \17\ | WinCC flexible<br>Runtime                                 | http://support.automation.siemens.com/WW/view/en/18795593 |
## 9 History

| Та | abl | е | 9- | 1 |
|----|-----|---|----|---|

| Version | Date       | Changes     |
|---------|------------|-------------|
| V1.0    | 29.06.2010 | First issue |